# **Electricity Suppliers** Reporting 2020 Emissions Data

Greenhouse Gas Reporting Program Date: Wednesday May 12, 2021 at 10:00 am

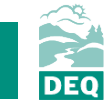

Mary Pleasant Oregon Department of Environmental Quality

# Housekeeping

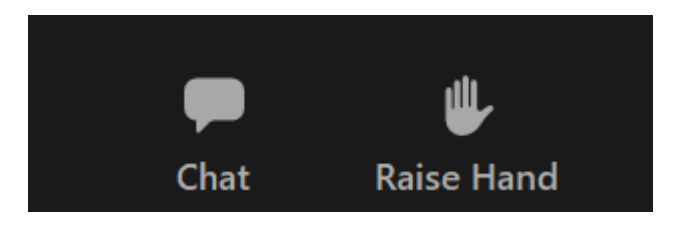

Slides and webinar will be posted on the *Greenhouse Gas Reporting Training* webpage:

https://www.oregon.gov/deq/aq/programs/Pages/ghg-training.aspx

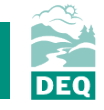

# Webinar Outline

- Program overview
- Changes for reporting 2020 emissions data
- How to report in Your DEQ Online
- Reporting resources & contacts
- Questions

## **Program Overview**

- The GHG Reporting Program collects emissions data associated with electricity used in Oregon.
- Collected on annual basis for the previous year.
- Data collection since 2010.

- Big transitions:
  - New rules adopted
  - New online system for reporting

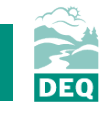

## 2019 Electricity Supplier Reporting Summary

- 47 reports submitted
- Published data posted here: <u>https://www.oregon.gov/deq/aq/programs/Pages/GHG-</u> Emissions.aspx

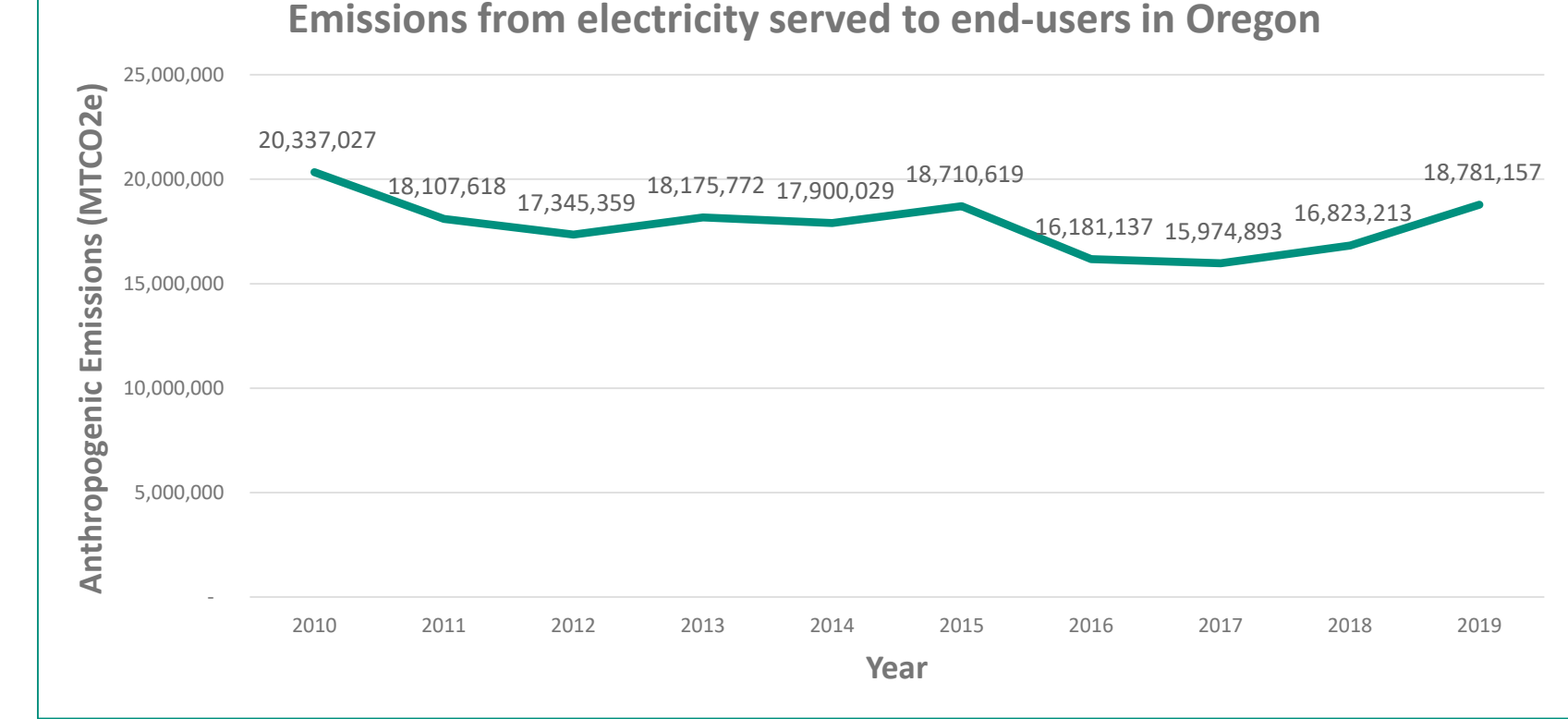

5

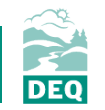

- Amendments to GHG rules adopted in May 2020.
- Applies to CY2020 data reported in July 2021 GHG Reporting Electricity Sector
- Reporting through Your DEQ Online will be mandatory 2021.

### Deadline for reporting has been extended to July 16, 2021.

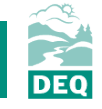

- Calculations
- Specified and Unspecified Sources
- Designations

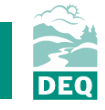

### Calculations

- Assigned facility-specific emission factors
  - Specified Source Registration and review of preliminary emission factors
  - Additional or missing facilities
- Multijurisdictional system emission factor
- SF6 calculations equipment physically based in Oregon
- Specified and Unspecified Sources
- Designations

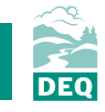

- Calculations
- Specified and Unspecified Sources
  - Clarifications around specified sources
  - Default unspecified power emission factor is 0.428 MTCO2e/MWh
  - Separately identify power purchased from an energy imbalance market
- Designations

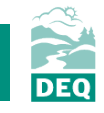

- Calculations
- Specified and Unspecified Sources
- Designations
  - Consumer-owned utility third-party reporting designation
  - Asset-Controlling Suppliers designation

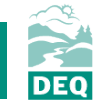

- Calculations
  - Assigned facility-specific emission factors
    - Specified Source Registration and preliminary review of emission factors
    - Additional or missing facilities
  - Multijurisdictional system emission factor
  - SF6 calculations equipment physically based in Oregon
- Specified and Unspecified Sources
  - Clarifications around specified sources
  - Default unspecified power emission factor is 0.428 MTCO2e/MWh
  - Separately identify power purchased from an energy imbalance market
- Designations
  - Consumer-owned utility third-party reporting designation
  - Asset-Controlling Suppliers designation

Read GHG rules and protocols

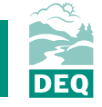

### Not being implemented this year

- Third-party verification (begins in 2022 for 2021 data)
- Cap and Reduce policy (implementation timeline still in development)

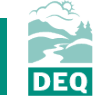

# **Questions on reporting changes?**

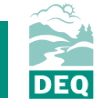

Your DEQ Online

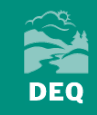

## Reporting in Your DEQ Online Overview

- Platform orientation
- Setting up your Your DEQ Online account
- Reporting obligation
  - Consumer-owned utility (COU)
  - Third-party reporting on behalf of COUs
  - Investor-owned utility (IOU) or Electricity Service Supplier (ESS)
  - Multijurisdictional IOU or ESS
- Track report submittal status

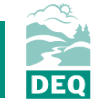

**Platform Orientation** 

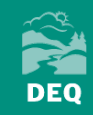

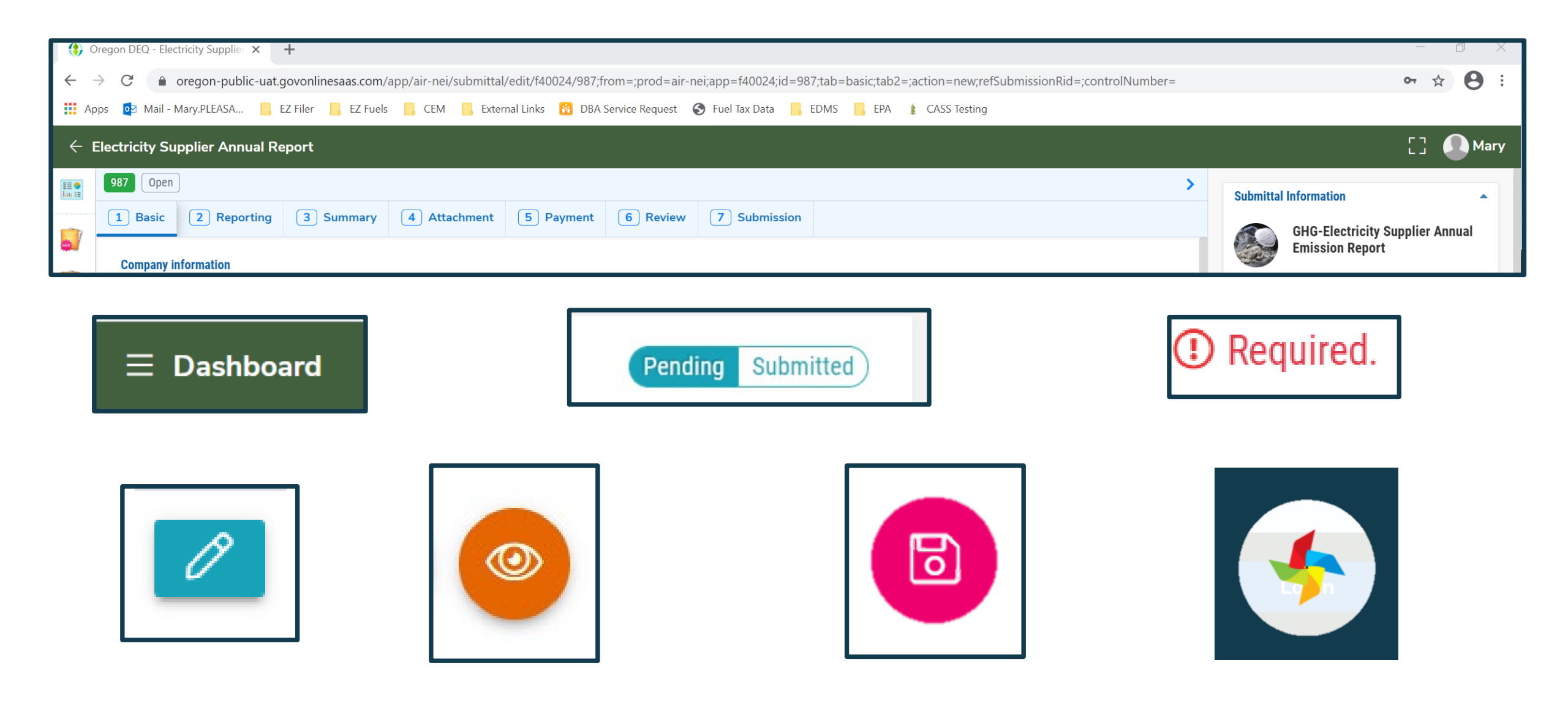

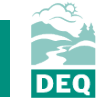

| (\$) 0 | regon DEQ - Dashboard 🛛 🗙 🚯 Oregon DEQ - Public U                                                    | ser Edit ×   +                                                                                                    |                   |                     | - 0 X               |
|--------|----------------------------------------------------------------------------------------------------|----------------------------------------------------------------------------------------------------|-------------------|---------------------|---------------------|
| ← -    | C 🌢 oregon-public-uat.govonlinesaas.com/app                                                          | /dashboard                                                                                                    |                   |                     | ☆ 🚺 :               |
| 🚺 Ap   | ps 📴 Mail - Mary.PLEASA 📙 EZ Filer 📙 EZ Fuels 📔                                                      | 📙 CEM 📙 External Links 🔞 DBA Service Request 📀 Fuel Tax Data 📙 EDMS 📙 EPA                                                                                                    | CASS Testing      |                     |                     |
| ≡ 1    | Dashboard                                                                                            |                                                                                                    |                   |                     | [] 🚺 Mary           |
|        | Top Announcement                                                                                     | Submittals Permits & Transaction History Upcoming Obligations                                                                                                    |                   |                     |                     |
|        | Obligation Sendback                                                                                  | Submittals                                                                                                    |                   |                     |                     |
|        | 3 0                                                                                                  | MY SUBMITTALS                                                                                                    | Pending Submitted | NEW SUBMITTALS      | My Favorite Popular |
|        | Submittals Submittals                                                                                |                                                                                                    |                   |                     |                     |
|        | ANNOUNCEMENT                                                                                         | Permits & Transaction History                                                                                                    |                   |                     |                     |
| -      | GI       Welcome to EDMS UAT. This is a testing website for DEQ staff.       11/12/2020, 03:38:29 PM | MY ACTIVE PERMITS                                                                                                    |                   | TRANSACTION HISTORY |                     |
| 8      |                                                                                                    | No Record Found.                                                                                                    |                   |                     | V DF                |
|        |                                                                                                    |                                                                                                    | •••               |                     |                     |
|        |                                                                                                    | Upcoming Obligations & Unpaid Submittals                                                                                                    |                   |                     |                     |
|        |                                                                                                    | NEW OBLIGATIONS                                                                                                    |                   | UNPAID SUBMITTALS   |                     |
|        |                                                                                                    | <ul> <li>987 Environmental AirNEI ① Obligation</li> <li>Electricity Test Site</li> <li>③ GHG-Electricity Supplier Annual Emission Report</li> <li>① 2101 SW Camelot Ct , Portland , OR 97225</li> <li>② 2020-11-30 ~ 2020-12-19</li> <li>③ Due Date: 2021-01-09</li> </ul>                                                                                                    | 2020-<br>12-07    |                     |                     |
|        |                                                                                                    | 991       Environmental       AirNEI       @ Obligation         ABC Heron       Image: Constraint of the second second | 2020-<br>12-07    |                     | ΙΙΛΤ                |
| >      |                                                                                                    | 992 Environmental AirNEI Obligation<br>Electricity Test Site<br>③ GHG-Electricity Supplier Annual Emission Report                                                                                                    | 2020-<br>12-07    | 18                  |                     |

|   | 🚯 Oregon DEQ - Dash                            | board 🗙 🊯 Oregon DEQ - Public U               | Jser Edit 🗙   🕂                                                                                                    |                   |                     | - 0 ×               |
|---|------------------------------------------------|-----------------------------------------------|----------------------------------------------------------------------------------------------------|-------------------|---------------------|---------------------|
| _ | $\leftarrow$ $\rightarrow$ C $\square$ o       | regon-public-uat.govonlinesaas.com/app        | o/dashboard                                                                                                    |                   |                     | ☆ 🚺 :               |
| ≡ | Dashboard                                      | PLEASA 📙 EZ Filer 📙 EZ Fuels 🛛                | 📙 CEM 📙 External Links 👸 DBA Service Request 😵 Fuel Tax Data 📙 EDMS 📙 EPA                                                          | 🕯 🇯 CASS Testing  |                     |                     |
|   | Views summary of work progress.                | ▲ <b></b>                                     |                                                                                                    |                   |                     | [] 🖉 Mary           |
|   | Submittals                                     | icement                                       | <b>Contract Submittals</b> Permits & Transaction History Upcoming Obligations                                                      |                   |                     |                     |
|   | Start New Submittal                            | Sendback                                      | Submittals                                                                                                    |                   |                     |                     |
|   | Create new submittals.                         | Submittals                                    | MY SUBMITTALS                                                                                                    | Pending Submitted | NEW SUBMITTALS      | My Favorite Popular |
|   | Resume Edits<br>Edit unfinished submittals.    |                                               |                                                                                                    | •••               |                     | •••                 |
|   | Track Submittal Status                         | NT                                            | Permits & Transaction History                                                                                                    |                   |                     |                     |
|   | Monitor submittal status                       | to EDMS UAT. This is<br>vebsite for DEQ<br>PM | MY ACTIVE PERMITS                                                                                                    |                   | TRANSACTION HISTORY |                     |
|   | Upcoming Obligations                           |                                               | No Record Found.                                                                                                    |                   |                     | V PDF               |
|   | Day Invoices/Fees                              |                                               |                                                                                                    | •••               |                     |                     |
|   | Make online payments.                          |                                               | Upcoming Obligations & Unpaid Submittals                                                                                           |                   |                     |                     |
|   | Issuance                                       |                                               | NEW OBLIGATIONS                                                                                                    |                   | UNPAID SUBMITTALS   |                     |
| 8 | Permits/Certificates                           |                                               | 987 Environmental AirNEI 12 Obligation                                                                                             | 2020-             |                     |                     |
|   | Track permits or licenses.                     |                                               | Electricity Test Site     GHG-Electricity Supplier Annual Emission Report                                                          | 12-07             |                     |                     |
|   | Utilities                                      |                                               | <ul> <li>              £101 SW Camelot Ct , Portland , OR 97225      </li> <li> <u>2020-11-30</u> ~ 2020-12-19         </li> </ul> |                   |                     |                     |
| Q | Public Records                                 |                                               | 🖮 Due Date: 2021-01-09                                                                                                    |                   |                     |                     |
|   | Search Public Submittals, Notices and Permits. |                                               | 991 Environmental AirNEI <b>@ Obligation</b><br>ABC Heron                                                                          | 2020-<br>12-07    |                     |                     |
|   | Settings                                       |                                               | <ul> <li>GHG-Electricity Supplier Annual Emission Report</li> <li>2100 SW Camelot Ct Ste 600 , Portland , OR 97225</li> </ul>      |                   |                     |                     |
|   | My Account                                     |                                               | ☐ 2020-09-28 ~ 2020-12-05                                                                                                    |                   |                     |                     |
|   | Change account information.                    |                                               | 🔟 Due Date: 2021-01-09                                                                                                    |                   |                     | UAT                 |
|   | <                                              |                                               | 992 Environmental AirNEI @ Obligation<br>Electricity Test Site<br>() GHG-Electricity Supplier Annual Emission Report               | 2020-<br>12-07    | 19                  |                     |

Account Set Up

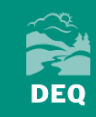

# Your DEQ Online Account Set Up

- Three Steps
  - 1. Register
  - 2. Verify
  - 3. Link to facility
- Optional fourth step add a consultant

Link to "User Registration Guide":

https://www.oregon.gov/deq/Permits/Documents/YDO-Account-Registration-and-Management.pdf

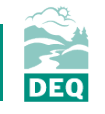

# 1. Registering for Your DEQ Online

- Use any browser (except Internet Explorer)
- YDO portal: https://ordeq-edms-public.govonlinesaas.com/pub/login
- Account type
  - Responsible Official = Designated Representative
  - Consultant = Preparer

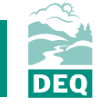

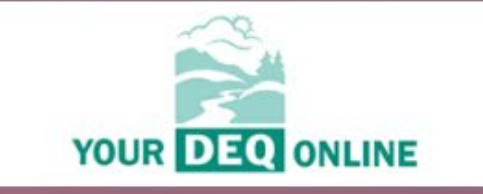

### **Public Portal**

#### Username

#### Password

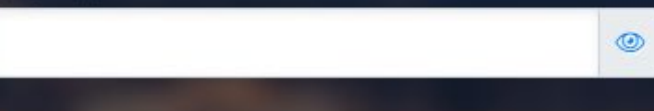

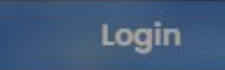

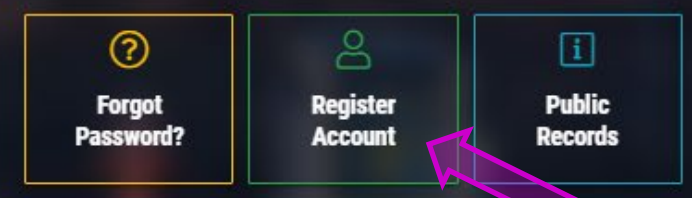

#### For assistance, contact:

- VourDEQOnline@deq.state.or.us
- **3** 503-229-6184

-

⑦ Online Help

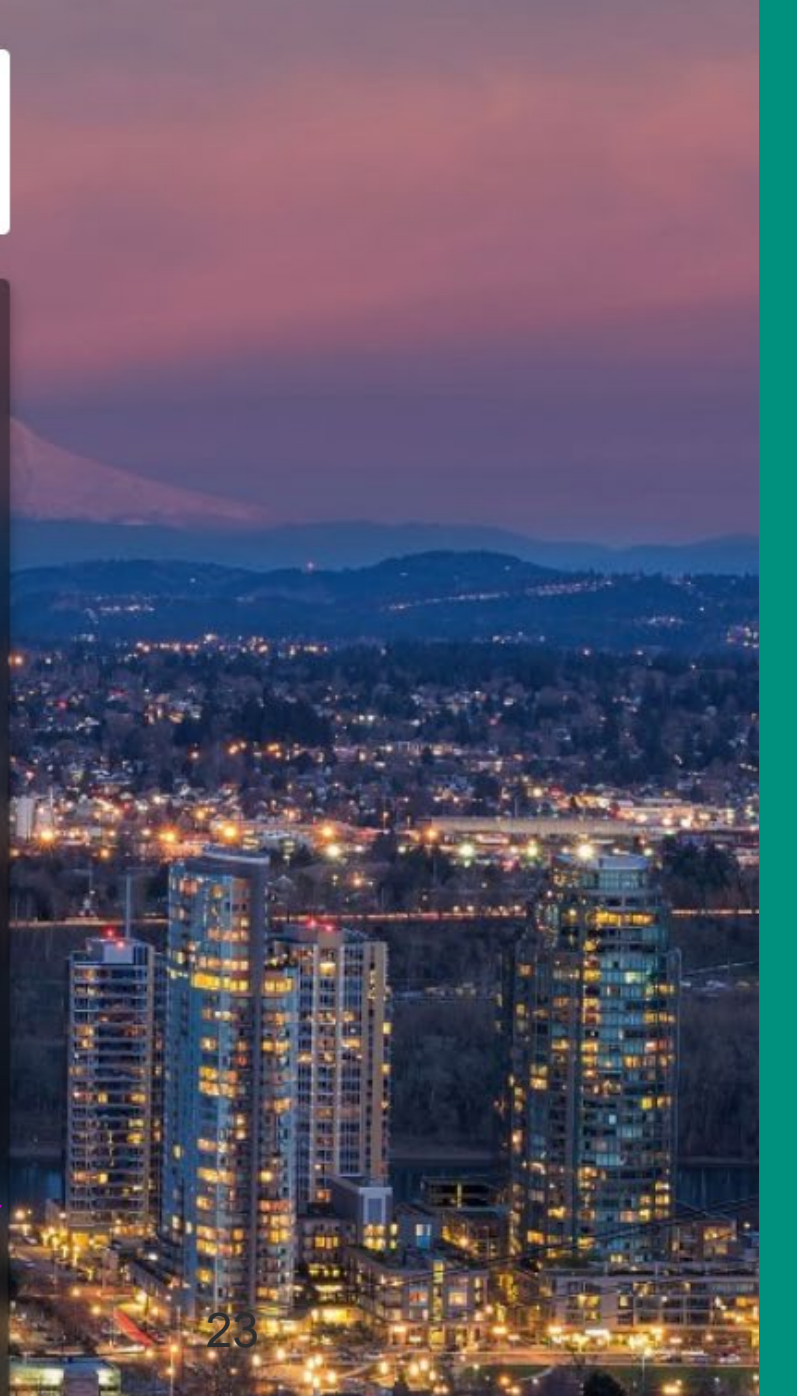

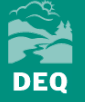

(1) Basic Information (2) Account Type (3) Security Questions (4) Final Review

| Personal Info                                             |                                      |                                         |                               |  |
|-----------------------------------------------------------|--------------------------------------|-----------------------------------------|-------------------------------|--|
| Title: First Name                                         | Middle Initial                       | Last Name                               | User Name                     |  |
| Required.                                                 |                                      | <ol> <li>Required.</li> </ol>           | <ol> <li>Required.</li> </ol> |  |
| Employer                                                  | Jo                                   | bb Position with Employer               |                               |  |
| ① Required.                                               |                                      |                                         |                               |  |
| Office Phone Number                                       | М                                    | obile Phone Number                      |                               |  |
| 000-000-0000x0000                                         |                                      | 000-000-0000                            |                               |  |
| ① Required.                                               |                                      |                                         |                               |  |
| Fax Number                                                | Email                                |                                         |                               |  |
| 000-000-0000                                              |                                      |                                         |                               |  |
|                                                           | Email will be used to    ① Required. | send out the password. Please make sure | it's valid.                   |  |
| Billing Preference 🖲 Notified by Mail 🔘 Notified by Email |                                      |                                         |                               |  |
| Mailing Address                                           |                                      |                                         |                               |  |

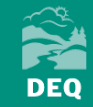

(1) Basic Information (2) Account Type (3) Security Questions (4) Final R

| Account Type                       |  |
|------------------------------------|--|
| Account Type *                     |  |
| O RO ○ Consultant ○ General Public |  |
|                                    |  |

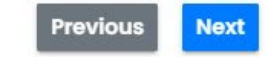

### RO

A Responsible Officer (RO) is responsible for ensuring that information submitted to the Authority on behalf of an associated facility (or facilities) is accurate through the portal. The RO may permit a consultant to prepare a submittal in the system through an associated account, however, only the RO may certify and submit the submittal.

### Consultant

A Consultant may prepare a submittal form for a Responsible Official (RO). To prepare submittals for an RO, a Consultant account needs to be associated with an RO account (by the RO). Only an RO may certify and submit submittals.

### **General Public**

A Public account grants privileges to pay invoices and respond to the Authority's public notices. A Public account does not grant access to preparing or submitting a submittal in the portal.

|               | <ol> <li>Basic Information @ Account Type ③ Security Questions</li> </ol> | (4) |
|---------------|---------------------------------------------------------------------------|-----|
| Security Ques | stions                                                                    |     |
| 10            | what is your favorite painting or photo?                                  | ~   |
| A             |                                                                           | ۲   |
|               |                                                                           |     |
| 2 (2)         | what is your favorite book?                                               | ~   |
| A             |                                                                           | ٢   |
|               |                                                                           |     |
| 30            | what is your favorite hobby?                                              | ~   |
| A             |                                                                           | ٢   |
|               |                                                                           |     |
| <b>4</b> Q    | ③ Required.                                                               | ·   |
| (A)           | ① Please select the question first                                        | 0   |
|               |                                                                           |     |
| 5 0           |                                                                           | ~   |
|               | ① Required.                                                               |     |

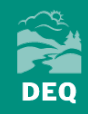

(1) Basic Information (2) Account Type (3) Security Questions (4) Fina

#### **Final Review**

| Mary PleasantTest |  |  |  |
|-------------------|--|--|--|
|                   |  |  |  |
|                   |  |  |  |
|                   |  |  |  |

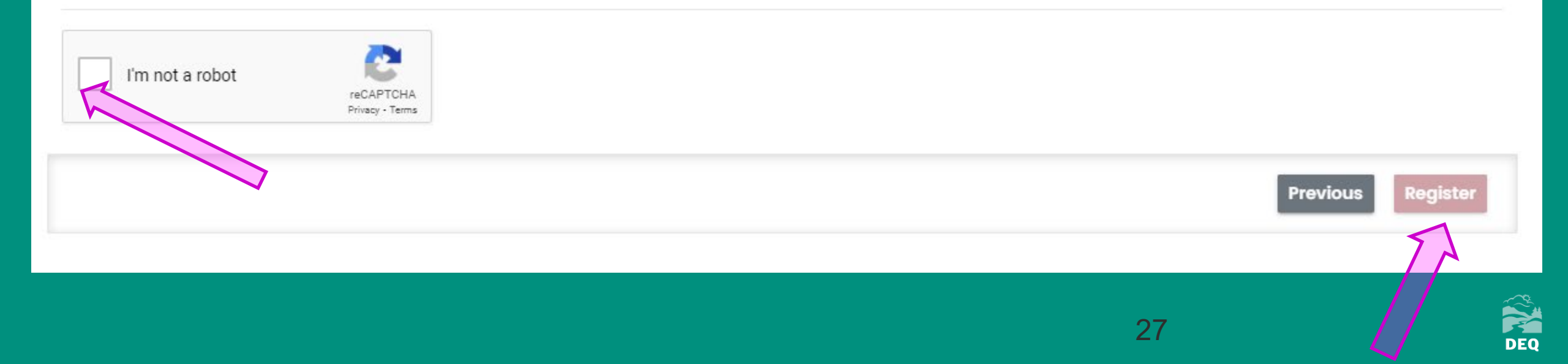

Public Account Creation  $\Sigma$  Inbox x

#### yourdeqonline@govonlinesaas.com

🖹 to me 👻

YourDEQOnline System Message:

Dear Mary PleasantTest:

### CAUTION: DO NOT COPY AND PASTE SPACES WITH TEMP PASSWORD

This is to confirm the successful creation of your account in the Your DEQ Online System.

To activate your account, please login to Your DEQ Online at https://ordeq-edms-public.govonlinesaas.com with the following credentials:

Login Username: MPleasantTest Temporary Password:

Please note: Your PIN will be required to complete each submittal.

You need to set your PIN the first time logging in to the system. You may update your password and PIN at any time by logging in to your account profile.

Thank you for using the YourDEQOnline System!

Regards, YourDEQOnline System

This is a message from Your DEQ Online: a central web-based hub for communities, businesses, and individuals that work with the Oregon Department of Environmental Quality. To log into the system or to request assistance, please click on this url: <u>https://ordeq-edms-public.govonlinesaas.com/</u>

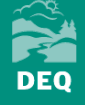

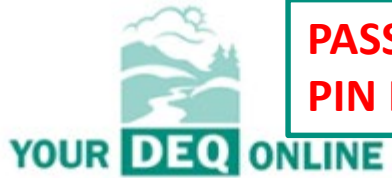

### PASSWORD IS FOR LOGGING IN PIN IS FOR CERTIFYING REPORT SUBMITTAL

### YOUR DEQ ONLINE

### **Public Portal**

### Change Password

Either this is your first-time login, or you requested a password reset, please change the password below.

New Password (minimum 8 characters, should contain 1 number,1 alphabet and 1 special character)

۲

۲

#### () Required.

1 T.

**Confirm Password** 

Update Password

#### For assistance, contact:

VourDE00nline@dea etate or up

### **Public Portal**

### Change Pin

Either this is your first-time login, or you requested a pin reset, please change the pin below

#### New Pin

Required.

#### Confirm Pin

٢

۲

**Update Pin** 

#### For assistance, contact:

#### VourDEQOnline@deq.state.or.us

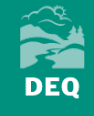

## 2. Account Verification

- Must be completed before you can link to a facility
- Log into the system pop up box

### **Identity Verification Required**

The System needs to verify your identity in order to grant you the 'RO' privilege to make a submittal. You have two options to complete the verification which are E-Verify or Electronic Subscriber Agreement (ESA).

To start the identity proofing process, you may go to My Account or click the button below.

Do it later Go to my account

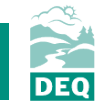

## 2. Account Verification

- For RO accounts only
- Must be completed before a link to a facility is approved
- Log into the system  $\rightarrow$ 3 lines icon  $\rightarrow$ My Account  $\rightarrow$ Verification Tab

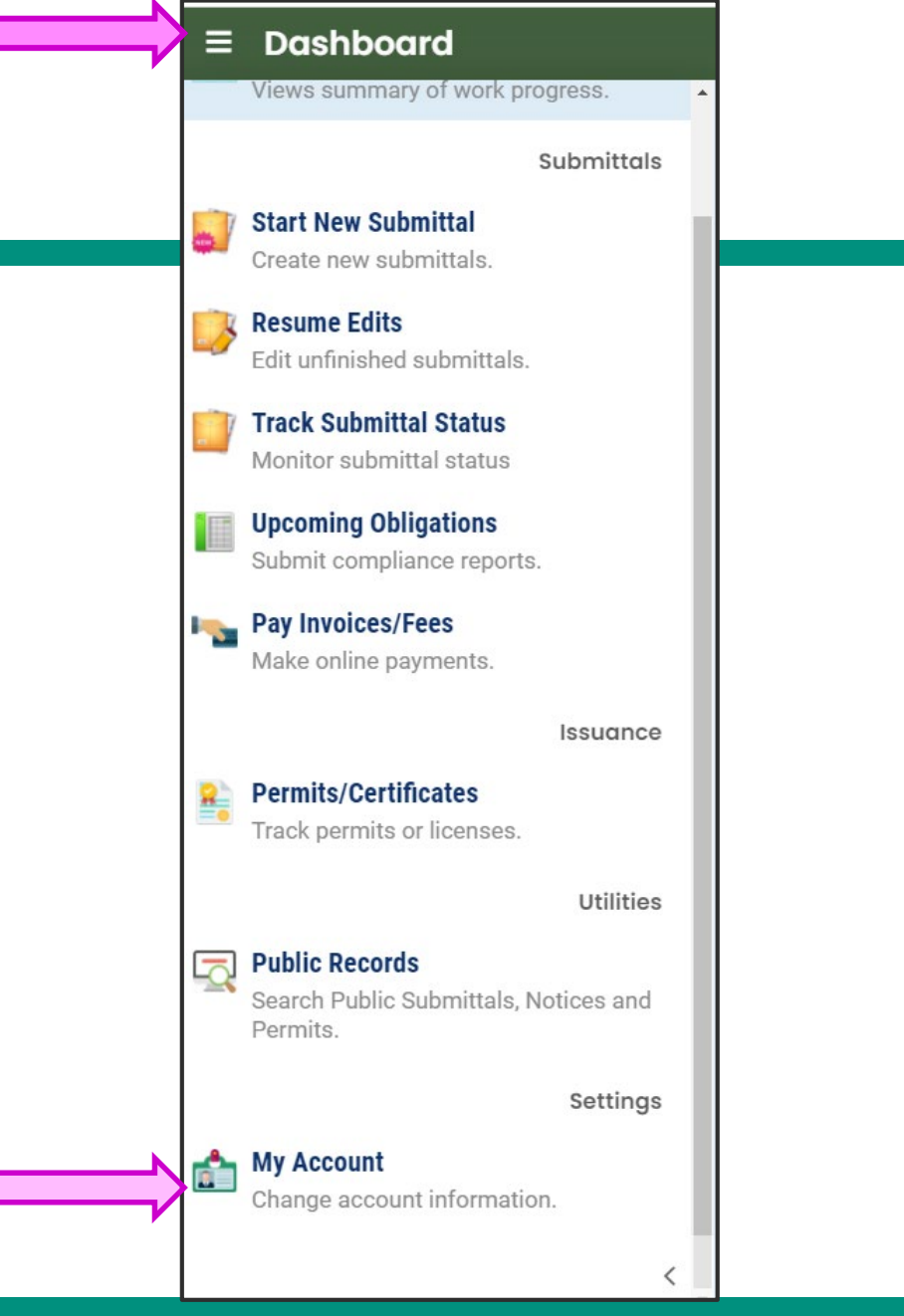

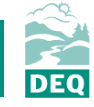

#### My Account 53 (?) Info YourDEQOnline 110 202 Lin III Password/Pin Verification Basic Info Account Type Security Questions Consultants . **Option #1: E-Verify Option #2: Electronic Signature Agreement (ESA)** 1 Please provide information below to E-Verify yourself. Information provided here Please print and sign an Electronic Signature Agreement below and mail it to the is for E-Verify purpose only, and will not be saved locally. Authority at the address shown on the ESA. The Authority will verify your identity and make a decision on your 'RO' request. Make sure you are using your personal HOME information. If you have moved in past 6 months, please use your previous HOME address before your last move. You will receive an email notification after the Authority's decision is made. The ESA will take some time because it involves the mail delivery, paper handling, If successful, you will be informed promptly and can start using your account to human checks, and data entries. certify/submit documents to the Authority. Due to security reasons, the System 8 will only allow you for 3 trials. While you are waiting for the verification process to be complete, you will be able to access the system on a limited basis, but will not be able to submit a If the E-Verify is not successful, it means the System is unable to authenticate report. Q your identity with the data you provided. In this case, please follow the ESA option to complete your identity proofing. If you have not received any feedback after 6 weeks after submitting your ESA, please contact the Authority to follow up. d l First Name \* Middle Initial Last Name \* Print and sign an Electronic Signature Agreement. Print Address 1\* Address 2

DEQ

### What to expect after sending your form:

- DEQ will receive the form: it may take up to a week to process.
- Faster processing is possible if also sending electronically to YourDEQOnline@deq.state.or.us or by fax to 503-229-6762.
   The signed paper form must still be mailed to DEQ.

### **Successful verification**

- DEQ notifies the Responsible Official via email.
- DEQ activates privileges in Your DEQ Online, enabling the Responsible Official to certify and finalize submittals.

### **Obstacles to verification**

 If the form lacks required information, such as a missing signature or other necessary information, DEQ will contact the Responsible Official.

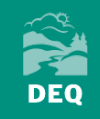

#### E Dashboard

Views summary of work progress.

Submittals

# 3. Linking to a Facility

- Dashboard
- →My Account
- →Account Type tab

| <b>_</b> | Start New Submittal<br>Create new submittals.               |           |  |
|----------|-------------------------------------------------------------|-----------|--|
| <b></b>  | <b>Resume Edits</b><br>Edit unfinished submittals.          |           |  |
| <u></u>  | Track Submittal Status<br>Monitor submittal status          |           |  |
|          | Upcoming Obligations<br>Submit compliance reports.          |           |  |
| ·~       | <b>Pay Invoices/Fees</b><br>Make online payments.           |           |  |
|          |                                                             | Issuance  |  |
| 8        | Permits/Certificates<br>Track permits or licenses.          |           |  |
|          |                                                             | Utilities |  |
|          | Public Records<br>Search Public Submittals, Not<br>Permits. | ices and  |  |
|          |                                                             | Settings  |  |
| <b>1</b> | <b>My Account</b><br>Change account information.            |           |  |
|          |                                                             | <         |  |

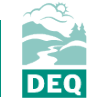

| 206 * Mary PleasantTest                                   |                                                                                                    |                           |                     |                                                           |                                |                            |                                    |                       |                      |                          | <             |
|-----------------------------------------------------------|----------------------------------------------------------------------------------------------------|---------------------------|---------------------|-----------------------------------------------------------|--------------------------------|----------------------------|------------------------------------|-----------------------|----------------------|--------------------------|---------------|
| Basic Info Account Type                                   | Password/Pin                                                                                                    | Security Questions        | Consultants         | Verification                                              |                                |                            |                                    |                       |                      |                          |               |
| Account Type                                              |                                                                                                    |                           |                     |                                                           |                                |                            |                                    |                       |                      |                          |               |
| A Responsible Officer (RO) i<br>and submit the submittal. | s responsible for ens                                                                                                    | uring that information su | bmitted to the Auth | nority on behalf of an associated facility (or facilities | ;) is accurate through the por | tal. The RO may permit a c | consultant to prepare a submittal  | in the system through | an associated accoun | it, however, only the Ri | 0 may certify |
| A Consultant may prepare a                                | submittal form for a                                                                                                    | Responsible Official (RO) | ). To prepare submi | ttals for an RO, a Consultant account needs to be as      | sociated with an RO account    | (by the RO). Only an RO m  | nay certify and submit submittals. |                       |                      |                          |               |
| General Public<br>A Public account grants priv            | General Public A Public account grants privileges to pay invoices and respond to the Authority's public notices. A Public account does not grant access to preparing or submitting a submittal in the portal. |                           |                     |                                                           |                                |                            |                                    |                       |                      |                          |               |
| Submittal Group                                           |                                                                                                    |                           |                     |                                                           |                                |                            |                                    |                       |                      |                          |               |
| Submittal group will affect y                             | our access right of s                                                                                                    | submittals.               |                     |                                                           |                                |                            |                                    |                       |                      |                          |               |
| 🗌 Fee Payment 🕕                                           |                                                                                                    |                           |                     | 🔲 Gasoline Transporter 🕕                                  |                                |                            | Greenhouse Gas                     | Reporting 2           |                      |                          |               |
| Linked Facilities                                         |                                                                                                    |                           |                     |                                                           |                                |                            |                                    |                       |                      |                          |               |
| Changing facility association                             | n needs to be appro                                                                                                    | ved.                      |                     |                                                           |                                |                            |                                    |                       |                      |                          |               |
| Select linked facilities                                  |                                                                                                    |                           |                     |                                                           |                                |                            |                                    |                       |                      |                          |               |
|                                                           |                                                                                                    |                           |                     |                                                           |                                |                            |                                    |                       |                      |                          |               |

CLICK SAVE AFTER SELECTING GREENHOUSE GAS REPORTING BEFORE SELECTING FACILITY

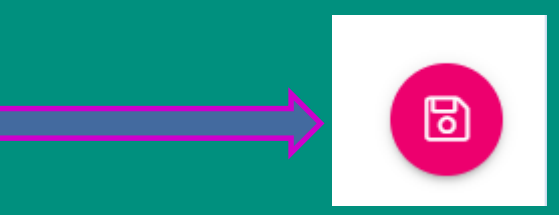

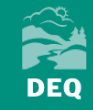

| 06 * Mary PleasantTest                                                                                                    |                                                                                                    |                                                                                                    | < |  |  |  |  |  |  |  |
|----------------------------------------------------------------------------------------------------|----------------------------------------------------------------------------------------------------|----------------------------------------------------------------------------------------------------|---|--|--|--|--|--|--|--|
| asic Info Account Type Password/Pin Security Questions Consultants Ve                                                                                                    | erification                                                                                                    |                                                                                                    |   |  |  |  |  |  |  |  |
| Account Type                                                                                                    |                                                                                                    |                                                                                                    |   |  |  |  |  |  |  |  |
| RO<br>A Responsible Officer (RO) is responsible for ensuring that information submitted to the Authority<br>and submit the submittal.                                                                                                    | y on behalf of an associated facility (or facilities) is accurate through the portal. 1                                                                                                    | The RO may permit a consultant to prepare a submittal in the system through an associated account, however, only the RO may certify                             |   |  |  |  |  |  |  |  |
| Consultant<br>A Consultant may prepare a submittal form for a Responsible Official (RO). To prepare submittals                                                                                                    | s for an RO, a Consultant account needs to be associated with an RO account (by                                                                                                    | the RO). Only an RO may certify and submit submittals.                                                                                                    |   |  |  |  |  |  |  |  |
| General Public A Public account grants privileges to pay invoices and respond to the Authority's public notices. A                                                                                                    | General Public A Public account grants privileges to pay invoices and respond to the Authority's public notices. A Public account does not grant access to preparing or submitting a submittal in the portal. |                                                                                                    |   |  |  |  |  |  |  |  |
| Submittal Group                                                                                                    |                                                                                                    |                                                                                                    |   |  |  |  |  |  |  |  |
| Submittal group will affect your access right of submittals.                                                                                                    |                                                                                                    |                                                                                                    |   |  |  |  |  |  |  |  |
| E Fee Payment 1                                                                                                    | 🔲 Gasoline Transporter 🕕                                                                                                    | Greenhouse Gas Reporting 2                                                                                                    |   |  |  |  |  |  |  |  |
| Linked Facilities                                                                                                    |                                                                                                    |                                                                                                    |   |  |  |  |  |  |  |  |
| Changing facility association needs to be approved.     Calent linked facilities                                                                                                    |                                                                                                    |                                                                                                    |   |  |  |  |  |  |  |  |
| Select linked facilities                                                                                                    |                                                                                                    | × 1                                                                                                    |   |  |  |  |  |  |  |  |
|                                                                                                    |                                                                                                    |                                                                                                    |   |  |  |  |  |  |  |  |
| Q. Type here to filter list                                                                                                    |                                                                                                    |                                                                                                    |   |  |  |  |  |  |  |  |
| Q. Type here to filter list<br>3 Phases Renewables<br>1228 E Grand Ave El Segundo CA 90245                                                                                                    | 56                                                                                                    | 3 Phases Renewables                                                                                                    |   |  |  |  |  |  |  |  |
| Q. Type here to filter list<br>3 Phases Renewables<br>1228 E Grand Ave El Segundo CA 90245<br>All State Tank Lines<br>57 Scenic Ave Santa Rosa CA 95407                                                                                                    | 56                                                                                                    | <ul> <li>3 Phases Renewables</li> <li>All State Tank Lines</li> </ul>                                                                                           |   |  |  |  |  |  |  |  |
| Q. Type here to filter list         3 Phases Renewables         1228 E Grand Ave El Segundo CA 90245         All State Tank Lines         57 Scenic Ave Santa Rosa CA 95407         ALPHA TRANSPORT INC         P0 B0X 16615 SALT LAKE CITY UT 84116                                                                                                    | 56<br>147<br>121                                                                                                    | <ul> <li>3 Phases Renewables</li> <li>All State Tank Lines</li> <li>ALPHA TRANSPORT INC</li> </ul>                                                              |   |  |  |  |  |  |  |  |
| Q. Type here to filter list         3 Phases Renewables         1228 E Grand Ave El Segundo CA 90245         All State Tank Lines         57 Scenic Ave Santa Rosa CA 95407         ALPHA TRANSPORT INC         PO BOX 16615 SALT LAKE CITY UT 84116         APP / Associated Petroleum         3250 NW St. Helen Rd PORTLAND OR 97210                                                                         | 56<br>147<br>121<br>120                                                                                                    | <ul> <li>3 Phases Renewables</li> <li>All State Tank Lines</li> <li>ALPHA TRANSPORT INC</li> <li>APP / Associated Petroleum</li> </ul>                          |   |  |  |  |  |  |  |  |
| Q. Type here to filter list         3 Phases Renewables         1228 E Grand Ave El Segundo CA 90245         All State Tank Lines         57 Scenic Ave Santa Rosa CA 95407         ALPHA TRANSPORT INC         PO BOX 16615 SALT LAKE CITY UT 84116         APP / Associated Petroleum         3250 NW St. Helen Rd PORTLAND OR 97210         Arrow Logistics         2520 Epothill Blvd Grants Pass OR 97526 | 56<br>147<br>121<br>120<br>152                                                                                                    | <ul> <li>3 Phases Renewables</li> <li>All State Tank Lines</li> <li>ALPHA TRANSPORT INC</li> <li>APP / Associated Petroleum</li> <li>Arrow Logistics</li> </ul> |   |  |  |  |  |  |  |  |
| Q. Type here to filter list         3 Phases Renewables         1228 E Grand Ave El Segundo CA 90245         All State Tank Lines         57 Scenic Ave Santa Rosa CA 95407         ALPHA TRANSPORT INC         PO BOX 16615 SALT LAKE CITY UT 84116         APP / Associated Petroleum         3250 NW St. Helen Rd PORTLAND OR 97210         Arrow Logistics         2520 Foothill Blvd Grants Pass OR 97526 | 56<br>147<br>121<br>120<br>152                                                                                                    | <ul> <li>3 Phases Renewables</li> <li>All State Tank Lines</li> <li>ALPHA TRANSPORT INC</li> <li>APP / Associated Petroleum</li> <li>Arrow Logistics</li> </ul> |   |  |  |  |  |  |  |  |
| Changing facility association needs to be approved.   |        |                        |   |    |
|-------------------------------------------------------|--------|------------------------|---|----|
| X Test Facility Pleasant<br>123 Test Lane, Test 11111 | 120309 | Test Facility Pleasant | 4 | ۶E |
|                                                       |        |                        |   |    |

| Linked Facilities                                     |        |                        |  |    |
|-------------------------------------------------------|--------|------------------------|--|----|
| Changing facility association needs to be approved.   |        |                        |  |    |
| X Test Facility Pleasant<br>123 Test Lane, Test 11111 | 120309 | Test Facility Pleasant |  | ¥Ξ |

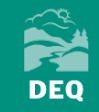

### 4. Adding a Consultant

### OPTIONAL

 a. Consultant registers account
 b. Responsible Official (RO) signs into their own account
 → From the RO account dashboard

 $\rightarrow$ My Account

→Consultants tab

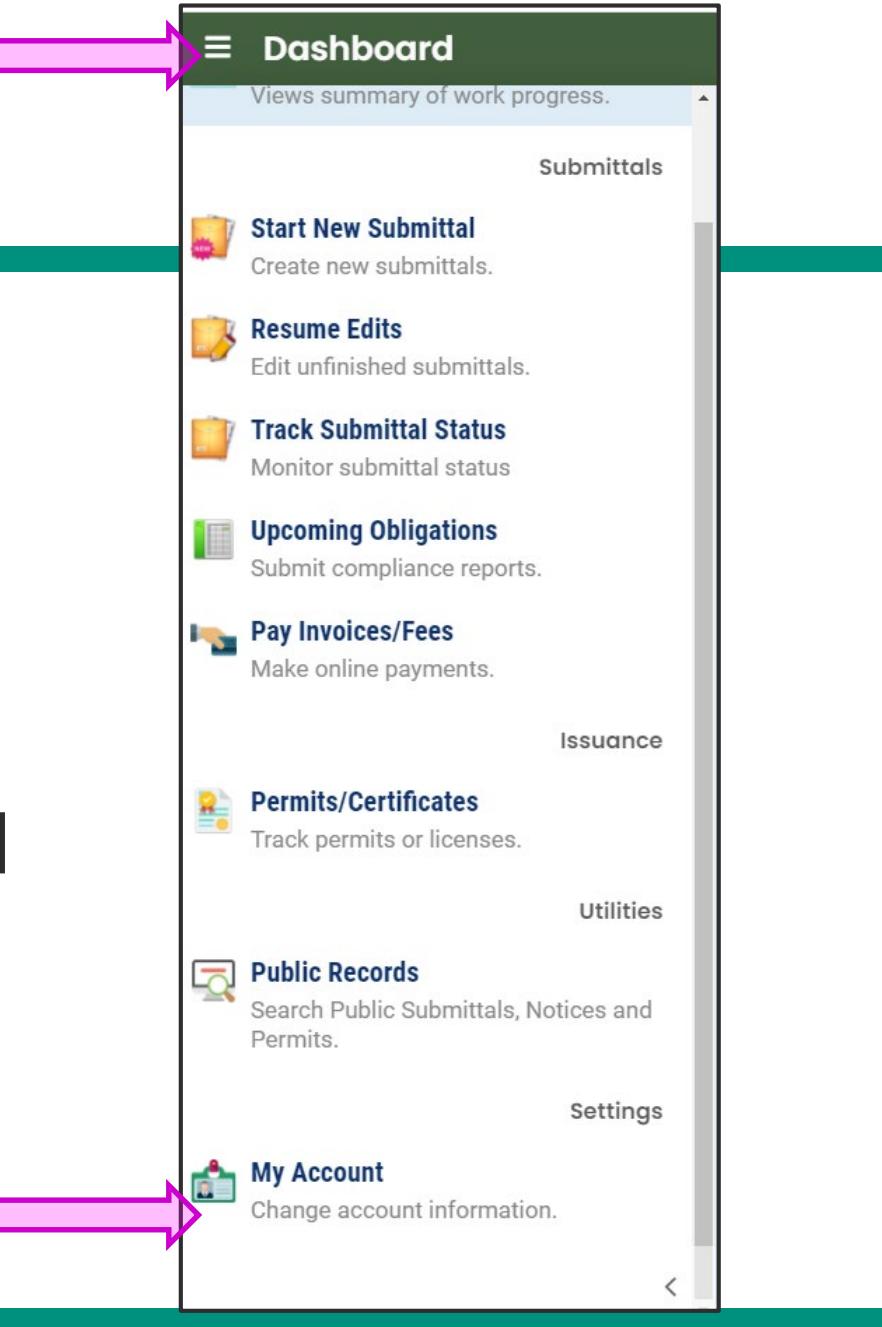

| =                                      | My Account                                                 |                                                                        |   |        | []   | ? 💽 🛚      | Mary |
|----------------------------------------|------------------------------------------------------------|------------------------------------------------------------------------|---|--------|------|------------|------|
| 12 <b>•</b><br>Los 12                  | 144 * Mary Pleasant                                        |                                                                        |   |        |      |            | <    |
|                                        | Basic Info Account Type Pass <mark>vord/Pin Securit</mark> | y Questions Consultants Verification                                   |   |        |      |            |      |
| 3                                      | No consultants associated yet.                             |                                                                        |   |        |      |            |      |
|                                        | Email Mary.pleasant@test.com                               |                                                                        |   |        | Find | Consultant |      |
| •••••••••••••••••••••••••••••••••••••• | Mary Pleasant                                              | Mary.pleasant@test.com<br>700 NE Multnomah St, Ste 600, Portland 97225 | 0 | OR DEQ |      | Ø          |      |

CONSULTANT MUST REGISTER THEIR ACCOUNT BEFORE THE RO CAN GIVE THEM PERMISSIONS. CONSULTANTS DO NOT GET VERIFIED THROUGH DEQ.

<u>,</u>

t.

| Ξ               | My Account                                                                                                    | [] 💮 🚇 Mary                                                                                                    |
|-----------------|----------------------------------------------------------------------------------------------------|----------------------------------------------------------------------------------------------------|
| III •<br>Log II | 144 * Mary Pleasant                                                                                                    | <                                                                                                    |
|                 | Basic Info         Account Type         Persword/Pin         Security Questions         Consultants         Verification |                                                                                                    |
| NEW             | Name                                                                                                    | Permissions                                                                                                    |
| 2               | Mary Pleasant                                                                                                    | Click the blue arrow to add permissions for this consultant. Also, the new consultant added without permissions will be <b>removed</b> when saved. |
|                 | Mary.pleasant@test.com                                                                                                   |                                                                                                    |
|                 |                                                                                                    |                                                                                                    |
| <b>1</b>        | Site/Submittal Permissions                                                                                               |                                                                                                    |
| 8               | No permissions found.                                                                                                    |                                                                                                    |
|                 |                                                                                                    |                                                                                                    |
|                 |                                                                                                    | Add Permissions to Consultant 🔨                                                                                                    |
|                 | Site                                                                                                    | Submittal                                                                                                    |
|                 |                                                                                                    |                                                                                                    |
|                 |                                                                                                    |                                                                                                    |
|                 |                                                                                                    |                                                                                                    |

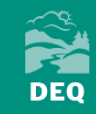

### **Questions on account setup?**

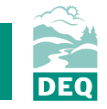

# **Reporting Obligations**

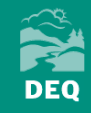

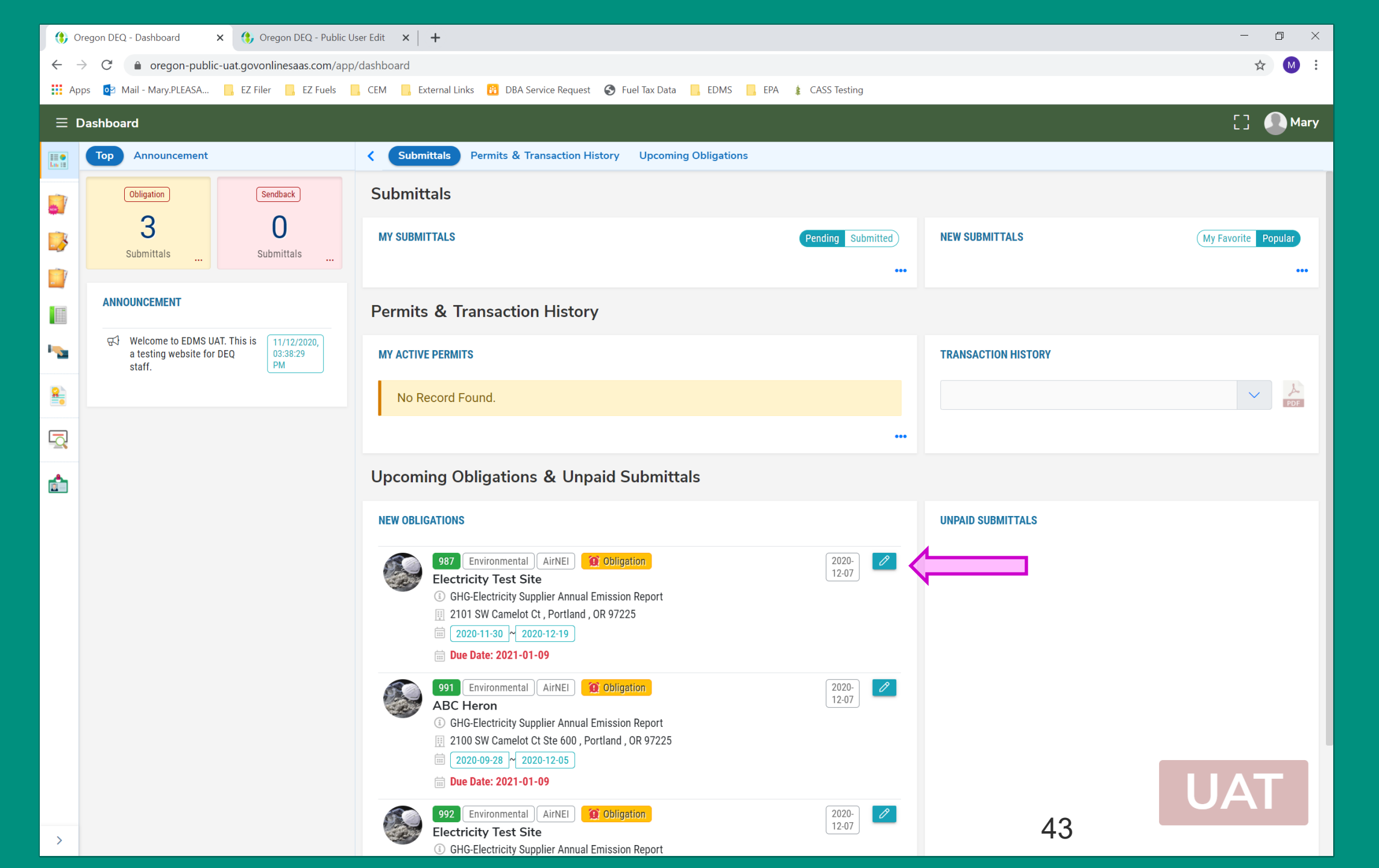

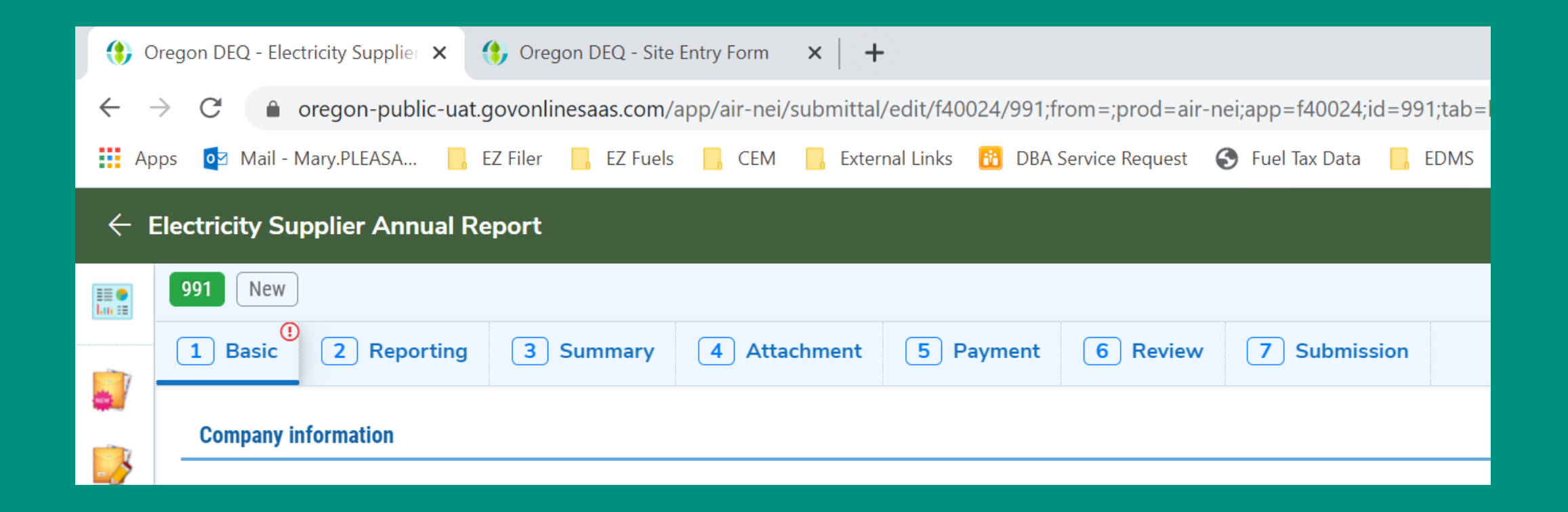

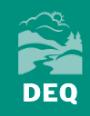

**Basic Tab** 

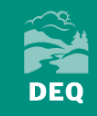

| (t) Ore                  | egon DEQ - Electricity Supplier 🗙 | 🚯 Oregon DEQ - Site Entry Form 🛛 🗙 🔶 🕂      |                        |                            |          |                                                   |           | - 0 X                                                                                                |
|--------------------------|-----------------------------------|---------------------------------------------|------------------------|----------------------------|----------|---------------------------------------------------|-----------|----------------------------------------------------------------------------------------------------|
| $\leftarrow \rightarrow$ | C 🔒 oregon-public-uat.            | .govonlinesaas.com/app/air-nei/submittal/ed | t/f40024/991;from=;p   | prod=air-nei;app=f40024;ic | d=991;ta | b=basic;tab2=;action=new;refSubmissionRid=;contro | olNumber= | 🕶 🏠 M 🗄                                                                                              |
| Арр                      | os 💿 Mail - Mary.PLEASA 📙         | EZ Filer 📙 EZ Fuels 🧧 CEM 📙 External l      | inks 🛛 🔞 DBA Service F | Request 🔇 Fuel Tax Data    | EDN      | 1S 🧧 EPA 🛔 CASS Testing                           |           |                                                                                                    |
| ← EI                     | ectricity Supplier Annual R       | eport                                       |                        |                            |          |                                                   |           | [] Mary                                                                                              |
|                          | 991 New<br>1 Basic 2 Reporting    | 3 Summary 4 Attachment                      | 5 Payment 6            | Review 7 Submiss           | sion     |                                                   | >         | Submittal Information                                                                                |
| -                        | Company information               |                                             |                        |                            |          |                                                   |           | Emission Report                                                                                      |
|                          | Emission Year:                    |                                             |                        | Company Name:              |          |                                                   |           | Air Quality Greenhouse Gas Reporting                                                                 |
|                          | 2020                              |                                             |                        | ABC Heron                  |          |                                                   |           | (i) f40024 New                                                                                       |
|                          | Designated Representative         |                                             |                        |                            |          |                                                   |           | This form shall be used by nominated electricity gas                                                 |
| <b>1</b>                 | Salutation                        | First Name                                  |                        | M.I.                       | Last Nar | ne                                                | _         | supplier facilities to fulfil their annual reporting obligation.                                     |
| 8                        |                                   | Mary                                        |                        |                            | Pleas    | sant                                              |           | Oregon state rules 340-215-0040 (Greenhouse Gas<br>Registration and Reporting Requirements) requires |
|                          | Company                           | Title                                       |                        |                            |          | Email                                             |           | инас (1) ин солганиналов зооксез, ину килетол                                                        |
| ~                        |                                   |                                             |                        |                            |          | pleasantmarym@gmail.com                           |           | All Attachment Requirements 📀 🔹                                                                      |
| <b>Å</b>                 | Phone                             | Mobile                                      |                        |                            |          | Fax                                               |           | Others                                                                                               |
|                          | 503-701-0549                      | XXX-XX                                      | X-XXXX                 |                            |          | XXX-XXX-XXXX                                      |           | ③ Other Supporting Documents                                                                         |
|                          | Address Line 1                    |                                             |                        | Address Line 2             |          |                                                   |           | pdf doc docx xls xlsx                                                                                |
|                          | 700 NE Multnomah St               |                                             |                        | Ste 600                    |          |                                                   |           |                                                                                                    |
|                          | City                              |                                             | State                  |                            |          | Zip Code                                          |           |                                                                                                    |
|                          | Portland                          |                                             | OR                     |                            | ~        | 97225                                             |           | Site Info 🔺                                                                                          |
|                          |                                   |                                             |                        |                            |          |                                                   |           | ABC Heron                                                                                            |
|                          | GHG Reporting Contact & Info      |                                             |                        |                            |          |                                                   |           |                                                                                                    |
|                          | Is the reporting contact sate     | me as the responsible official?             |                        |                            |          |                                                   |           |                                                                                                    |
|                          | Salutation                        | First Name                                  |                        | M.I.                       | Last Nar | ne                                                |           |                                                                                                    |
|                          |                                   | <ol> <li>Required.</li> </ol>               |                        |                            | ① Req    | uired.                                            |           | Google                                                                                               |
|                          | Company                           | Title                                       |                        |                            |          | Email                                             |           | II 2100 SW Camelot Ct, Ste 600, Portland<br>97225                                                    |
| >                        |                                   |                                             |                        |                            |          |                                                   | -+0       | (i) 120236                                                                                           |

| n DEQ - Electricity Supplie | <ul> <li>Oregon DEQ - Site Entry Form</li> </ul> | • ×   +               |                            |                          |                                                   | - 0                                                                                                    |
|-----------------------------|--------------------------------------------------|-----------------------|----------------------------|--------------------------|---------------------------------------------------|----------------------------------------------------------------------------------------------------|
| C 🔒 oregon-public           | -uat.govonlinesaas.com/app/air-n                 | ei/submittal/edit/f40 | 0024/991;from=;prod=ai     | ir-nei;app=f40024;id=991 | ;tab=basic;tab2=;action=new;refSubmissionRid=;con | ntrolNumber= 💁 🛧                                                                                                    |
| 🛛 Mail - Mary.PLEASA        | 📙 EZ Filer 📙 EZ Fuels 📙 CEN                      | M 📙 External Links    | DBA Service Request        | 🚯 Fuel Tax Data 📙 E      | DMS 📙 EPA 🛊 CASS Testing                          |                                                                                                    |
| ricity Supplier Annu        | al Report                                        |                       |                            |                          |                                                   | C3 🕚                                                                                                    |
| Open                        |                                                  |                       |                            |                          |                                                   | > Submittal Information                                                                                                |
| Basic 2 Report              | ing 3 Summary 4 A                                | ttachment 5 F         | Payment 6 Review           | w 7 Submission           |                                                   |                                                                                                    |
| ddress Line 1               |                                                  |                       | Addre                      | ess Line 2               |                                                   | Emission Report                                                                                                    |
| 700 NE Multnomah            | St                                               |                       | Ste                        | e 600                    |                                                   |                                                                                                    |
| City                        |                                                  |                       | State                      |                          | Zip Code                                          | (1) Air Quality Greenhouse Gas Reporting                                                                               |
| Portland                    |                                                  |                       | OR                         | ~                        | 97225                                             | ③ f40024 New                                                                                                    |
|                             |                                                  |                       |                            |                          |                                                   |                                                                                                    |
| GHG Reporting Contact & I   | nfo                                              |                       |                            |                          |                                                   | This form shall be used by nominated electricity<br>supplier facilities to fulfil their annual reporting<br>obligation |
| Is the reporting contac     | ot same as the responsible official?             | 0                     |                            |                          |                                                   | Oregon state rules 340-215-0040 (Greenhouse G                                                                          |
| alutation                   | First Name                                       |                       |                            | M.I. Last N              | lame                                              | Registration and Reporting Requirements) require<br>that: (1) Air contamination sources. Any owner o                   |
|                             | Mary                                             |                       |                            | Ple                      | asant                                             |                                                                                                    |
| Company                     |                                                  | Title                 |                            |                          | Email                                             | All Attachment Requirements (?)                                                                                        |
|                             |                                                  |                       |                            |                          | pleasantmarym@gmail.com                           | Others                                                                                                    |
| Phone                       |                                                  | Mobile                |                            |                          | Fax                                               | ③ Other Supporting Documents                                                                                           |
| 503-701-0549                |                                                  | XXX-XXX-XX            | xx                         |                          | XXX-XXX-XXXX                                      | pdf doc docx xls xlsx                                                                                                  |
| Address Line 1              |                                                  |                       | Addre                      | ess Line 2               |                                                   |                                                                                                    |
|                             |                                                  |                       | Ste                        | e 600                    |                                                   |                                                                                                    |
| Investor-Owned Uti          | lity                                             |                       | State                      |                          | Zip Code                                          | Site Info                                                                                                    |
| Electricity Service S       | Supplier                                         |                       | OR                         | ~                        | 97225                                             | ABC Heron                                                                                                    |
| Third-Party Reporti         | ng on behalf of a Consumer-C                     | wned Utility          | a multi-jurisdictional rep | orting method? ?         | Oregon Total Retail Sales (MWh)                   |                                                                                                    |
| Consumer-Owned l            | Jtility                                          | v                     |                            | v                        | 20000                                             |                                                                                                    |
|                             |                                                  | ① Required.           |                            |                          |                                                   |                                                                                                    |
|                             |                                                  |                       |                            |                          |                                                   |                                                                                                    |
|                             |                                                  |                       |                            |                          |                                                   | Google                                                                                                    |
|                             |                                                  |                       |                            |                          |                                                   | 97225                                                                                                    |
|                             |                                                  |                       |                            |                          |                                                   | i 120236                                                                                                    |

| 🚯 Ore                    | egon DEQ - Electricity Supplier 🗙 🧃                                                                                                    | Oregon DEQ - Site Entry Form 🗙                       | +                 |                                                                                                    |                                                                                     |                             |                                                                                                    |                                                                                                    | - 0 ×                                                                                                    |
|--------------------------|----------------------------------------------------------------------------------------------------|------------------------------------------------------|-------------------|----------------------------------------------------------------------------------------------------|-------------------------------------------------------------------------------------|-----------------------------|----------------------------------------------------------------------------------------------------|----------------------------------------------------------------------------------------------------|----------------------------------------------------------------------------------------------------|
| $\leftarrow \rightarrow$ | C 🔒 oregon-public-uat.go                                                                                                    | ovonlinesaas.com/app/air-nei/sub                     | mittal/edit/f4002 | 24/991;from=;prod=a                                                                                                    | air-nei;app=f40024;io                                                               | d=991;t                     | ab=basic;tab2=;action=new;refSubmissionRid=;controlNuml                                                                                                    | per=                                                                                                    | or 🕁 M :                                                                                                    |
| App:                     | os 💽 Mail - Mary.PLEASA 📙 EZ                                                                                                    | Z Filer 📙 EZ Fuels 📙 CEM 📙                           | External Links    | BA Service Request                                                                                                    | t 🔇 Fuel Tax Data                                                                   | ED                          | MS 📙 EPA 🛔 CASS Testing                                                                                                    |                                                                                                    |                                                                                                    |
| ← El                     | ectricity Supplier Annual Rep                                                                                                    | port                                                 |                   |                                                                                                    |                                                                                     |                             |                                                                                                    |                                                                                                    | [] 🕒 Mary                                                                                                    |
|                          | ectricity Supplier Annual Rep<br>991 Open<br>1 Basic 2 Reporting<br>Address Line 1<br>700 NE Multnomah St<br>City<br>Portland<br>GHG Reporting Contact & Info<br>Company<br>Company<br>Phone<br>503-701-0549<br>Address Line 1<br>700 NE Multnomah St<br>City<br>Portland<br>Reporting Type ?<br>Consumer-Owned Utility | e as the responsible official?<br>First Name<br>Mary | eent 5 Pay        | yment 6 Revie<br>Addr<br>State<br>OR<br>C<br>C<br>C<br>C<br>C<br>C<br>C<br>C<br>C<br>C<br>C<br>C<br>C<br>C<br>C<br>C<br>C<br>C | w 7 Submiss ress Line 2 te 600 M.I. M.I. M.I. Cress Line 2 te 600 corting method? 7 | ion<br>V<br>Last Na<br>Plea | Zip Code<br>97225<br>ame<br>sant<br>Email<br>pleasantmarym@gmail.com<br>Fax<br>XXX-XXX-XXXX<br>Zip Code<br>97225<br>Oregon Total Retail Sales (MWh)<br>20000 | <ul> <li>Submittal Information</li> <li>GHG-Electricity<br/>Emission Report</li> <li>Air Quality Greenhous</li> <li>f40024 New</li> <li>This form shall be used by nor<br/>supplier facilities to fulfil their<br/>obligation.</li> <li>Oregon state rules 340-215-00<br/>Registration and Reporting Ree<br/>that: (1) Air contamination con</li> <li>All Attachment Requirement</li> <li>Others</li> <li>Other Supporting Docum</li> <li>pdf doc docx xis</li> <li>Site Info</li> <li>ABC Heron</li> <li>Generation and State Construction</li> </ul> | r Supplier Annual<br>rt<br>e Gas Reporting<br>ninated electricity gas<br>annual reporting<br>40 (Greenhouse Gas<br>puirements) requires<br>inces. Any owner or<br>is ?<br>ients<br>s xlsx |
|                          |                                                                                                    |                                                      | Yes               |                                                                                                    |                                                                                     |                             |                                                                                                    | Grade                                                                                                    |                                                                                                    |
|                          |                                                                                                    |                                                      | No                |                                                                                                    |                                                                                     |                             |                                                                                                    | 2100 SW Camelot Ct,<br>97225                                                                                                    | Ste 600, Portland                                                                                                    |
| >                        |                                                                                                    |                                                      |                   |                                                                                                    |                                                                                     |                             | V                                                                                                    | ⓓ 120236 ✔                                                                                                    |                                                                                                    |

| () 0     | Pregon DEQ - Electricity Supplier 🗙 ( | Oregon DEQ - Site Entry Form    | ×   +             |                           |                     |        |                                              |                | - 0 ×                                                                                               |
|----------|---------------------------------------|---------------------------------|-------------------|---------------------------|---------------------|--------|----------------------------------------------|----------------|----------------------------------------------------------------------------------------------------|
| ← -      | → C                                   | ovonlinesaas.com/app/air-nei/su | bmittal/edit/f400 | 24/992;from=;prod=air     | -nei;app=f40024;id= | 992;t  | ab=basic;tab2=;action=new;refSubmissionRid=; | controlNumber= | 🕶 🚖 M 🗄                                                                                             |
| 🚺 Ap     | ps 📴 Mail - Mary.PLEASA 📙 EZ          | Z Filer 📙 EZ Fuels 📙 CEM 🚺      | External Links    | 👸 DBA Service Request     | S Fuel Tax Data     | , EDI  | NS 🧧 EPA 🛔 CASS Testing                      |                |                                                                                                    |
| ← E      | Electricity Supplier Annual Rep       | port                            |                   |                           |                     |        |                                              |                | [] 🚺 Mary                                                                                           |
|          | 992 Open                              | 4                               |                   |                           |                     |        |                                              | >              | Submittal Information                                                                               |
| <u>.</u> | 1 Basic 2 Reporting                   | 3 Summary 4 Attach              | ment 5 Pa         | yment 6 Review            | 7 Submissio         | 'n     |                                              |                | GHG-Electricity Supplier Annual                                                                     |
|          | GHG Reporting Contact & Info          |                                 |                   |                           |                     |        |                                              |                |                                                                                                    |
|          | S the reporting contact same          | e as the responsible official?  |                   |                           |                     |        |                                              |                | (1) Air Quality Greenhouse Gas Reporting                                                            |
|          | Salutation                            | First Name                      |                   |                           | M.I. L              | ast Na | me                                           |                | (1) f40024 New                                                                                      |
|          |                                       | Mary                            |                   |                           |                     | Plea   | sant                                         |                |                                                                                                    |
| -        | Company                               |                                 | Title             |                           |                     |        | Email                                        |                | supplier facilities to fulfil their annual reporting                                                |
|          | OR DEQ                                |                                 |                   |                           |                     |        | pleasantmarym@gmail.com                      |                | Oregon state rules 340-215-0040 (Greenhouse Cas                                                     |
| *        | Phone                                 |                                 | Mobile            |                           |                     |        | Fax                                          |                | Registration and Reporting Requirements) requires that: (1) Air contamination sources. Any owner or |
| R        | 503-701-0549                          |                                 | XXX-XXX-XXX       | X                         |                     |        | XXX-XXX-XXXX                                 |                |                                                                                                    |
|          | Address Line 1                        |                                 |                   | Addre                     | ss Line 2           |        |                                              |                | All Attachment Requirements 🕜                                                                       |
|          | 700 NE Multnomah St                   |                                 |                   | Ste                       | 600                 |        |                                              |                | Others                                                                                              |
|          | City                                  |                                 |                   | State                     |                     |        | Zip Code                                     |                | ③ Other Supporting Documents                                                                        |
|          | Portland                              |                                 |                   | OR                        |                     | ~      | 97225                                        |                | pdf doc docx xls xlsx                                                                               |
|          | Reporting Type ②                      |                                 | Are you using a   | multi-jurisdictional repo | rting method? ?     |        | Oregon Total Retail Sales (MWh)              |                | ~~~~~~                                                                                              |
|          | Third-Party Reporting on              | behalf of a Consumer-C 🗸        | No                |                           |                     | ~      | 1000                                         |                | Site Info                                                                                           |
|          |                                       |                                 |                   |                           |                     |        |                                              |                | Site into                                                                                           |
|          | Third Party                           |                                 |                   |                           |                     |        |                                              |                | Electricity Test Site                                                                               |
|          | Reporters list consumer               | r-owned utilities you are repo  | orting on behalf  | of and the retail loa     | d served by those   | utilit | es                                           |                |                                                                                                    |
|          | (+) Add Item                          |                                 |                   |                           |                     |        |                                              |                | Google Camelot Ct Portland 97225                                                                    |
| >        |                                       |                                 |                   |                           |                     |        |                                              |                | <ul> <li>① 120243 ✓</li> <li>③ Type</li> </ul>                                                      |

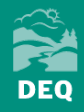

| (t) Or                   | egon DEQ - Ele | ctricity Supplie: 🗙 🚯 Oregon DEQ - Site Entry Form 🛛 🗙 🕇 🕂                     |                                    |                                                             | – o ×                                                                                                    |
|--------------------------|----------------|--------------------------------------------------------------------------------|------------------------------------|-------------------------------------------------------------|----------------------------------------------------------------------------------------------------|
| $\leftarrow \rightarrow$ | C A            | oregon-public-uat.govonlinesaas.com/app/air-nei/submittal/edit/f40024/992;fron | n=;prod=air-nei;app=f40024;id=992; | tab=basic;tab2=;action=new;refSubmissionRid=;controlNumber= | 야 ☆ 🚺 :                                                                                                    |
| 🚺 Арр                    | os 🔯 Mail-     | Mary.PLEASA 📙 EZ Filer 📙 EZ Fuels 📙 CEM 📙 External Links 🔞 DBA Serv            | vice Request 🔇 Fuel Tax Data 📙 EE  | DMS 🧧 EPA 🛊 CASS Testing                                    |                                                                                                    |
| ← El                     | lectricity Su  | upplier Annual Report                                                          |                                    |                                                             | [] 🕒 Mary                                                                                                    |
|                          | 992 Open       |                                                                                |                                    | >                                                           | Submittal Information                                                                                        |
| _                        | 1 Basic        | 2 Reporting 2 Summary (1) Attachment (5) Dayment                               | S Beview 7 Submission              |                                                             | GHG-Electricity Supplier Appual                                                                              |
|                          | Salutation     | ABC Heron                                                                      | M.I. Last N                        | ame                                                         | Emission Report                                                                                              |
| 3                        |                | Blachly-Lane Electric Cooperative                                              | Plea                               | asant                                                       |                                                                                                    |
|                          | Company        | BPA                                                                            |                                    | Email                                                       | (i) Air Quality Greenhouse Gas Reporting                                                                     |
|                          | OR DE          | CANBY                                                                          |                                    | pleasantmarym@gmail.com                                     | ④ f40024 New                                                                                                 |
|                          | Phone          | CASCADE LOCKS                                                                  |                                    | Fax                                                         |                                                                                                    |
| <b>I</b>                 | 503-70         | Central Electric Cooperative                                                   |                                    | XXX-XXX-XXXX                                                | This form shall be used by nominated electricity gas<br>supplier facilities to fulfil their annual reporting |
|                          | Address        | CENTRAL LINCOLN PUD                                                            | ddress Line 2                      |                                                             | obligation.                                                                                                  |
| 8                        | 700 N          | Clatskanie PUD                                                                 | Ste 600                            |                                                             | Oregon state rules 340-215-0040 (Greenhouse Gas<br>Registration and Reporting Requirements) requires         |
|                          | 70011          | Clearwater Power Company                                                       |                                    |                                                             | that: (1) Air contamination sources. Any owner or                                                            |
| 42                       | City           | COLUMBIA BASIN                                                                 |                                    | Zip Code                                                    | All Attachment Requirements ?                                                                                |
|                          | Portla         | COLUMBIA POWER                                                                 | ~                                  | 97225                                                       | Others                                                                                                    |
|                          | Reporting      | COLUMBIA REA                                                                   | reporting method? ?                | Oregon Total Retail Sales (MWh)                             | others                                                                                                    |
|                          | Third-         | COLUMBIA RIVER PUD                                                             | ~                                  | 1000                                                        | Other Supporting Documents                                                                                   |
|                          |                | Consumers Power                                                                |                                    |                                                             | pdf doc docx xls xlsx                                                                                        |
|                          | Third Part     | Coos-Curry Electric Cooperative, Inc                                           |                                    |                                                             |                                                                                                    |
|                          |                | Douglas Electric Cooperative                                                   |                                    |                                                             |                                                                                                    |
|                          | Repo           | DRAIN                                                                          | load served by those utili         | ties                                                        | Site Info                                                                                                    |
|                          |                | Electricity Test Site                                                          |                                    |                                                             | Electricity Test Site                                                                                        |
|                          |                | Emeraid POD                                                                    |                                    | )                                                           |                                                                                                    |
|                          | Û              |                                                                                |                                    |                                                             |                                                                                                    |
|                          | + Add          | Item                                                                           |                                    |                                                             |                                                                                                    |
|                          |                |                                                                                |                                    |                                                             |                                                                                                    |
|                          |                |                                                                                |                                    |                                                             | Google                                                                                                    |
|                          |                |                                                                                |                                    |                                                             | 1 2101 SW Camelot Ct, Portland 97225                                                                         |
| >                        |                |                                                                                |                                    |                                                             |                                                                                                    |

| ~ | ~ |   |
|---|---|---|
| F | 2 |   |
| D | E | D |

**Reporting Tab** 

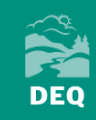

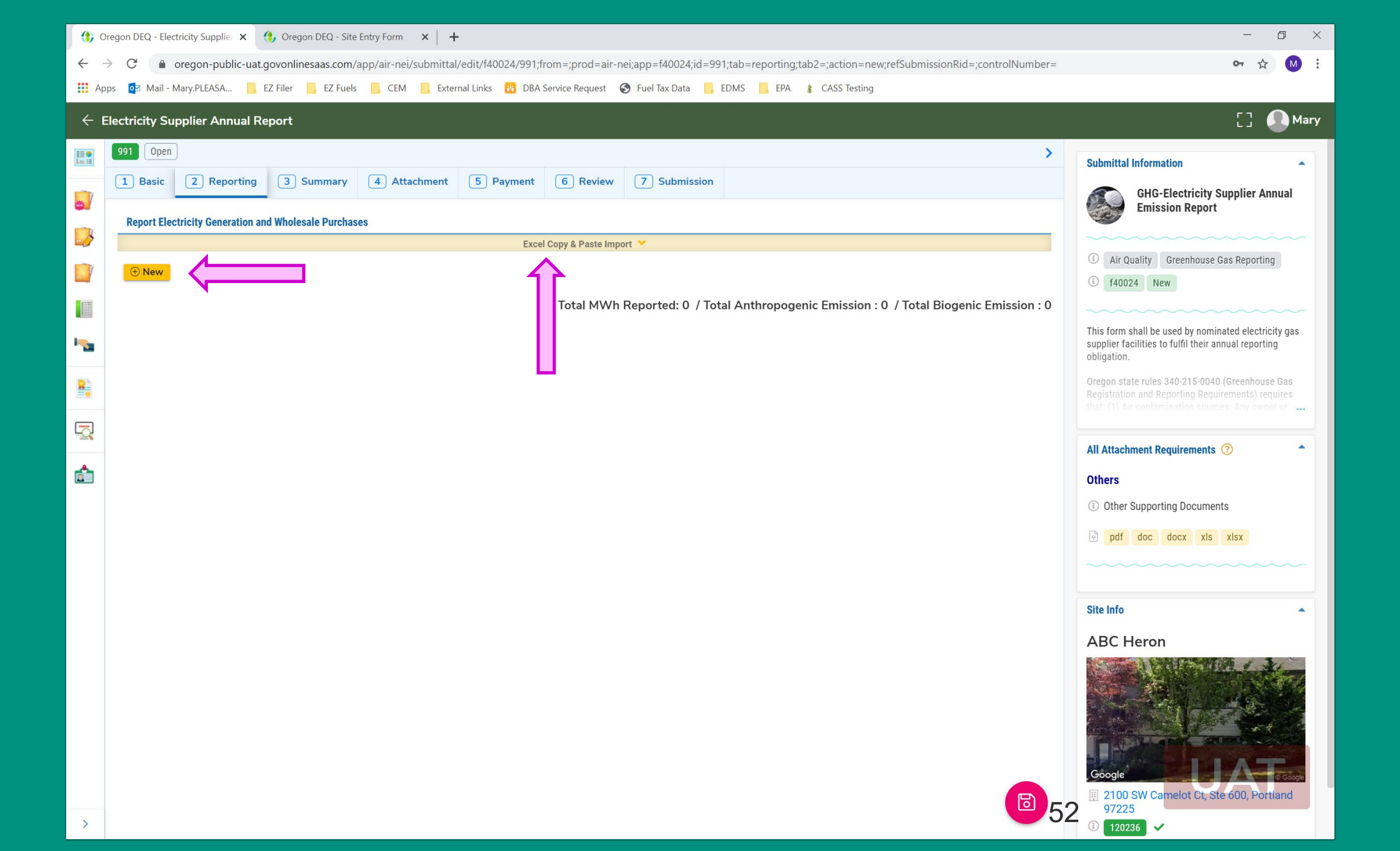

### **Manual Entry**

| (t) (t)                                  | Dregon DEQ - Electricity Supplie 🗙 🊯 Oregon DEQ - Site Entry Form 🗙 🕇                                                                                                    | - 0 X                                                                                                    |
|------------------------------------------|----------------------------------------------------------------------------------------------------|----------------------------------------------------------------------------------------------------|
| ←                                        | C a oregon-public-uat.govonlinesaas.com/app/air-nei/submittal/edit/f40024/991;from=;prod=air-nei;app=f40024;id=991;tab=reporting;tab2=;action=new;refSubmissionRid=;controlNumber= | 야 ☆ M :                                                                                                    |
| 🚺 Ap                                     | ops 😰 Mail - Mary.PLEASA 📙 EZ Filer 📙 EZ Fuels 📙 CEM 📙 External Links 👸 DBA Service Request 📀 Fuel Tax Data 📙 EDMS 📙 EPA 🎍 CASS Testing                                            |                                                                                                    |
| <ul><li>← I</li></ul>                    | Electricity Supplier Annual Report                                                                                                    | [] 🚺 Mary                                                                                                    |
|                                          | 991 Open                                                                                                    | Submittal Information                                                                                                    |
|                                          | 1 Basic     2 Reporting     3 Summary     4 Attachment     5 Payment     6 Review     7 Submission                                                                                 | GHG-Electricity Supplier Annual                                                                                                    |
|                                          | Report Electricity Generation and Wholesale Purchases                                                                                                    | Emission Report                                                                                                    |
| ->                                       | Excel Copy & Paste Import 💉                                                                                                    | ~~~~~~                                                                                                    |
|                                          | · New                                                                                                    | Air Quality Greenhouse Gas Reporting     f40024 New                                                                                                    |
| 2                                        | Total MWh Reported: 0 / Total Anthropogenic Emission : 0 / Total Biogenic Emission : 0                                                                                             |                                                                                                    |
| <b>1</b>                                 |                                                                                                    | This form shall be used by nominated electricity gas<br>supplier facilities to fulfil their annual reporting<br>obligation.                                   |
| 8                                        |                                                                                                    | Oregon state rules 340-215-0040 (Greenhouse Gas<br>Registration and Reporting Requirements) requires<br>that: (1) Air contamination sources. Any owner or the |
|                                          |                                                                                                    | All Attachment Pequirements (2)                                                                                                    |
| r an an an an an an an an an an an an an |                                                                                                    |                                                                                                    |
|                                          |                                                                                                    | Other Supporting Documents                                                                                                    |
|                                          |                                                                                                    |                                                                                                    |
|                                          | h                                                                                                    | P pui aoc aocx xis xisx                                                                                                    |

| - El | ectricity Supplier Annual Report                         |                                                     |               |
|------|----------------------------------------------------------|-----------------------------------------------------|---------------|
|      | 1677 Open                                                |                                                     | >             |
| (    | 1) Basic Info     2) Reporting     3) Summary     4) Att | tachment 5 Payment 6 Review 7 Submission            |               |
|      | Report Electricity Generation and Wholesale Purchases    |                                                     |               |
|      |                                                          | Excel Copy & Paste Import 💙                         |               |
|      | Into                                                     |                                                     |               |
|      | ▼ 1 MWh De                                               | elivered     0     0     Biogenic Metric Tons     0 |               |
|      | Form Info                                                |                                                     |               |
|      | Select a source                                          |                                                     |               |
|      |                                                          |                                                     |               |
|      | Q Search electricity supplier by name, arb no., federa   | al no. or address                                   |               |
| 1    | 111583 45 Mile Hydroelectric Project (EBD                | 3 58455                                             |               |
|      | Hydro)                                                   | 1057 SW Holly Lane #2, OR 97734                     |               |
|      | 112155 Adams Solar Center                                | ③ 61496                                             |               |
|      |                                                          | 2250 North Adams Drive, OR 97741                    |               |
|      | 1115102 American Falls                                   | 809     2001 Eich Hatshary Bood, ID 92211           |               |
|      |                                                          |                                                     |               |
|      | marken can rails solar                                   | 2594 Smith Rd. ID 83650                             |               |
|      |                                                          | A Look Up table for 2020 Specified sources i        | s available f |
|      |                                                          | download under the Electricity Sector, here:        | :             |
|      |                                                          | https://www.oregon.gov/deq/aq/programs/             | /Pages/GHG    |
|      |                                                          | Reporting.aspx.                                     |               |
|      |                                                          |                                                     |               |
|      | Calculate Result                                         | 54                                                  | a             |
|      | Anthropogenic Metric tons CO2                            | Biogenic Metric tons CO2                            |               |

| Electricity Supplier Annual Report             |                           |                             |                        |          |
|------------------------------------------------|---------------------------|-----------------------------|------------------------|----------|
| 1677 Open                                      |                           |                             |                        | >        |
| 1) Basic Info 2 Reporting 3 Summary (          | 4 Attachment 5 Payment    | 6 Review 7 Submission       |                        |          |
| <ul> <li>O Carty Generating Station</li> </ul> | MWh Delivered 0           | Anthropogenic Metric Tons 0 | Biogenic Metric Tons 0 | <u>۱</u> |
| Form Info                                      |                           |                             |                        | - 1      |
| Select a source                                |                           |                             |                        |          |
| Carty Generating Station                       | 58503 73396 Tower Road, 0 | DR 97818                    |                        | ~        |
| Reporting Type                                 |                           | Generated or Purchased      |                        |          |
| Investor-Owned Utility                         |                           |                             |                        | ~        |
|                                                |                           |                             |                        |          |
| MWh Delivered                                  | Measured at busbar        | Generated                   |                        |          |
| 0                                              | Described                 | Purchased                   |                        |          |
|                                                | • Required.               |                             |                        | - 11     |
| Anthropogenic Emission Factor                  |                           | Biogenic Emission Factor    |                        | _ 11     |
| 0.385                                          |                           | U                           |                        | - 11     |
| Comment                                        |                           |                             |                        | - 11     |
|                                                |                           |                             |                        |          |
|                                                |                           |                             |                        |          |
|                                                |                           |                             |                        |          |
| Calculate Result                               |                           |                             |                        |          |
| Anthropogenic Metric tons CO2                  |                           | Biogenic Metric tons CO2    |                        |          |
| 0                                              |                           | 0                           |                        |          |
|                                                |                           |                             |                        |          |

| 31 | lectricity Supplier Annual Report            |                                                     |                           |                          |    |
|----|----------------------------------------------|-----------------------------------------------------|---------------------------|--------------------------|----|
|    | 1677 Open                                    |                                                     |                           |                          |    |
| (  | 1) Basic Info 2) Reporting 3) Summary (      | 4 Attachment 5 Payment                              | 6 Review 7 Submissio      | on                       |    |
|    | <ul> <li>Carty Generating Station</li> </ul> | MWh Delivered 0                                     | Anthropogenic Metric Tons | 0 Biogenic Metric Tons 0 |    |
|    | Form Info                                    |                                                     |                           |                          |    |
|    | Select a source                              |                                                     |                           |                          |    |
|    | Carty Generating Station                     | <ul> <li>58503</li> <li>73396 Tower Road</li> </ul> | , OR 97818                |                          | ~  |
|    | Reporting Type                               |                                                     | Generated or Purchased    |                          |    |
|    | Investor-Owned Utility                       |                                                     | Purchased                 |                          | ~  |
|    | MWh Delivered                                | Measured at busbar                                  |                           | Transmission Loss Factor |    |
| Ì  | 0                                            |                                                     | ~                         | 0                        |    |
|    | Anthropogenic Emission Factor                | Yes                                                 |                           |                          |    |
|    | 0.385                                        | No                                                  |                           |                          |    |
|    | Comment                                      |                                                     |                           |                          |    |
|    |                                              |                                                     |                           |                          |    |
|    | Calculate Result                             |                                                     |                           |                          | // |
|    | Anthropogenic Metric tons CO2                |                                                     | Biogenic Metric tons CO2  |                          |    |
|    |                                              |                                                     |                           | 56                       |    |

| ÷            | Electricity Supplier Annual Report           |                            |                                                                      |      |
|--------------|----------------------------------------------|----------------------------|----------------------------------------------------------------------|------|
|              | 1677 Open                                    |                            |                                                                      | >    |
|              | 1 Basic Info 2 Reporting 3 Summary           | (4) Attachment (5) Payment | 6 Review 7 Submission                                                |      |
|              | <ul> <li>Carty Generating Station</li> </ul> | MWh Delivered 1000         | Anthropogenic Metric Tons     392.7       Biogenic Metric Tons     0 |      |
|              | Form Info                                    |                            |                                                                      |      |
|              | Select a source                              |                            |                                                                      | -    |
| <b>1</b>     | Carty Generating Station                     | 58503 73396 Tower Road, C  | OR 97818                                                             |      |
| <u>≞</u><br> | Reporting Type                               |                            | Generated or Purchased                                               |      |
| <u>_</u>     | Investor-Owned Utility                       |                            | Purchased                                                            |      |
|              | MWh Delivered                                | Measured at busbar         | Transmission Loss Factor                                             |      |
|              | 1000                                         | No                         | ✓ 1.02                                                               |      |
|              | Anthropogenic Emission Factor                |                            | Biogenic Emission Factor                                             | - 11 |
|              | 0.385                                        |                            | 0                                                                    |      |
|              | Comment                                      |                            |                                                                      |      |
|              | This field is optional!                      |                            |                                                                      |      |
|              | Calculate Result                             |                            |                                                                      | -    |
|              | Anthropogenic Metric tons CO2                |                            | Biogenic Metric tons CO2                                             |      |
|              | 392.7                                        |                            | 0                                                                    |      |
|              |                                              |                            | 57                                                                   | 6    |

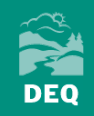

### **Third-Party Reporters Only**

|   | 1    | Douglas Electric<br>Cooperative                | Total MWh Reported 0 | Total Anthropogenic Emission 0  | Total Biogenic Emission 0         | Ĩ   |
|---|------|------------------------------------------------|----------------------|---------------------------------|-----------------------------------|-----|
|   | Repo | ort Electricity Generation and Wholesale Purch | nases                |                                 |                                   |     |
|   |      | Info                                           | Excel Copy & Pas     | te Import 🧡                     |                                   |     |
| ₽ | •    | 0                                              | MWh Delivered 0      | Anthropogenic Metric Tons 0     | Biogenic Metric Tons 0            | Ē   |
|   | 1    | New                                            | Total MWh Reported   | : 0 / Total Anthropogenic Emiss | sion : 0 / Total Biogenic Emissio | n:0 |
|   |      |                                                |                      | ,                               |                                   |     |
| Þ | 2    | Columbia Rural Electric<br>(Columbia REA)      | Total MWh Reported 0 | Total Anthropogenic Emission 0  | Total Biogenic Emission 0         | Í   |
| Þ | 3    | Clearwater Power<br>Company                    | Total MWh Reported 0 | Total Anthropogenic Emission 0  | Total Biogenic Emission 0         |     |
|   |      |                                                |                      |                                 | 59                                |     |

### **Multijurisdictional Reporters Only**

| 1 Basic Info    | 2 Reporting           | 3 Summary           | 4 Attachment | 5 Payment  | 6 Review         | 7 | Sales |  |
|-----------------|-----------------------|---------------------|--------------|------------|------------------|---|-------|--|
| Report Electric | ity Generation and V  | Wholesale Purchase  | 25           |            |                  |   | Sales |  |
|                 |                       |                     |              | Excel Copy | & Paste Import 💙 |   |       |  |
| + New           |                       |                     |              |            |                  |   |       |  |
| Reporting Who   | lesale Electricity So | ld From Specified S | Sources      |            |                  |   |       |  |
|                 |                       | Z                   |              | Excel Copy | & Paste Import 🗡 |   |       |  |
| • New           |                       |                     |              |            |                  |   |       |  |

### **Data Import Feature**

| ÷             | Electricity Supplier Annual Report                                                                                                    |
|---------------|----------------------------------------------------------------------------------------------------|
| ≣≣ ●<br>Lou ≣ | 1677 Open >                                                                                                    |
|               | 1) Basic Info     2) Reporting     3) Summary     4) Attachment     5) Payment     6) Review     7) Submission                                                     |
| 3             | Report Electricity Generation and Wholesale Purchases                                                                                                    |
|               | Excel Copy & Paste Import 👻                                                                                                    |
|               | Info                                                                                                    |
|               | Image: Carty Generating Station       MWh Delivered 1500         Anthropogenic Metric Tons 577.5       Biogenic Metric Tons 0                                      |
| ►             | ⊕ New<br>Total MWh Reported: 1500 / Total Anthropogenic Emission : 577.5 / Total Biogenic Emission : 0                                                             |
|               | NOTE: Data import feature will override ALL manual<br>entries. If you are going to report using both features,<br>use the data import first and then manual entry. |

| ←        | Elect | ricity S     | upplier Ann           | ual Report          |                  |                |                  |                         |                                    |                   |
|----------|-------|--------------|-----------------------|---------------------|------------------|----------------|------------------|-------------------------|------------------------------------|-------------------|
|          | 1677  | Open         |                       |                     |                  |                |                  |                         |                                    | >                 |
| the last | () E  | Basic Info   | 2 Reporting           | 3 Summary           | 4 Attachment     | 5 Payment      | 6 Review         | 7 Submission            |                                    |                   |
| 3        | Rej   | port Electri | city Generation and N | Wholesale Purchases |                  |                |                  |                         |                                    |                   |
| 7        |       |              |                       |                     |                  | Excel Copy     | & Paste Import 🔸 |                         |                                    |                   |
| -        |       | Clie         | ck to Download E      | Excel Template      | Elick to look    | up Facility ID |                  |                         |                                    |                   |
|          | co    | PY & PASTE   | HERE                  |                     |                  |                | PREVIEW          |                         |                                    |                   |
| 2        |       |              |                       |                     |                  |                |                  |                         |                                    |                   |
| 2        |       |              |                       |                     |                  |                |                  |                         |                                    |                   |
| <b>=</b> |       |              |                       |                     |                  |                |                  |                         |                                    |                   |
| 2        |       |              |                       |                     |                  |                |                  |                         |                                    |                   |
|          |       |              |                       |                     |                  |                |                  |                         |                                    |                   |
|          |       |              |                       |                     |                  |                |                  |                         |                                    |                   |
|          |       |              |                       |                     |                  |                |                  |                         |                                    |                   |
|          |       |              |                       |                     |                  |                |                  |                         |                                    |                   |
|          |       |              |                       |                     |                  |                |                  |                         |                                    | Import Data       |
|          |       | In           | fo                    |                     |                  |                |                  |                         |                                    |                   |
|          | Þ     | 1 C          | arty Genera           | ting Station        | MWh Delivered 15 | 00             | Anthropo         | genic Metric Tons 577.5 | Biogenic Metric Tons 0             | Ŵ                 |
|          | (     | • New        |                       |                     |                  |                |                  |                         |                                    |                   |
|          |       |              |                       |                     | т                | otal MWh Repo  | orted: 1500 /    | Total Anthropogenic Em  | nission : 577.5 / Total Biog<br>61 | enic Emission : 0 |

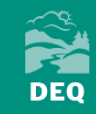

| Ē                     | 5 č °                                                                                                    | • 🗳 🛛                                                                                     | <u>ġ</u> ≠                                                                              |                                                                             |                                                                          |                                                                | ElectricitySupplierAn | nualReportI | DataUploadMapping-40 | )024 (20).xlsx - E | xcel                                              |               |                                                                                                    |                               |                                                                                 |
|-----------------------|----------------------------------------------------------------------------------------------------|-------------------------------------------------------------------------------------------|-----------------------------------------------------------------------------------------|-----------------------------------------------------------------------------|--------------------------------------------------------------------------|----------------------------------------------------------------|-----------------------|-------------|----------------------|--------------------|---------------------------------------------------|---------------|----------------------------------------------------------------------------------------------------|-------------------------------|---------------------------------------------------------------------------------|
| Fil                   | e Home Insert                                                                                                    | Page Layou                                                                                | ut Formulas                                                                             | Data                                                                        | Review                                                                   | View 🛛 🖓 Tell me wh                                            | at you want to do     |             |                      |                    | U                                                 |               |                                                                                                    | PLEASANT Mary * DEQ           | $eta_{\!\!\!\!\!\!\!\!\!\!\!\!\!\!\!\!\!\!\!\!\!\!\!\!\!\!\!\!\!\!\!\!\!\!\!\!$ |
| Past                  | K Cut<br>E Copy →<br>e Format Painter                                                                                                    | Calibri B I                                                                               | • 11 • 1<br><u>U</u> • ⊞ • ₹                                                            | A A<br>A - A -                                                              |                                                                          | <u> </u>                                                       | ₽ Wrap Text           | - \$        | ▼ % <b>9</b> €.0     | .00<br>→.0 Condi   | tional Format as Cell<br>tting → Table → Styles → | nsert Delete  | The second second seco | A T Pind &<br>Filter Select * |                                                                                 |
|                       | Clipboard 5                                                                                                    |                                                                                           | Font                                                                                    | Fs.                                                                         |                                                                          | Alignment                                                      |                       | G.          | Number               | Es.                | Styles                                            | Cells         | Editin                                                                                                    | g                             | ^                                                                               |
| D8                    | • : X                                                                                                    | ✓ fx                                                                                      |                                                                                         |                                                                             |                                                                          |                                                                |                       |             |                      |                    |                                                   |               |                                                                                                    |                               | ~                                                                               |
|                       | ۵                                                                                                    |                                                                                           | B                                                                                       |                                                                             | C                                                                        | D                                                              | F                     | F           | G                    | н                  |                                                   | 1             | K                                                                                                    |                               |                                                                                 |
| h<br>*<br>a<br>*<br>1 | https://www.oregon.gov<br>Do not include the colu<br>For power purchased fi<br>iny energy imbalance m<br>Please only type in num<br>Comments are optiona | v/deq/aq/pro<br>mn headers v<br>rom unspecifi<br>arket(s) or oth<br>abers for the N<br>I. | grams/Pages/G<br>vhen copying th<br>ed sources, use<br>her centralized<br>WWh Delivered | HG-Reporti<br>le data for in<br>facility ID 1<br>market(s) (F<br>column; do | ng.aspx.<br>mport into `<br>02400. Sep<br>Facility ID =1<br>o not use co | Your DEQ Online.<br>arately identify powe<br>102401).<br>mmas. | r purchased from      |             |                      |                    |                                                   |               |                                                                                                    |                               |                                                                                 |
| 2                     | Facility ID                                                                                                    |                                                                                           | Generated or<br>Purchased                                                               | MWh                                                                         | Delivered                                                                | Measured at bush                                               | oar Comment           |             |                      | Facility RID       | Generated or Purchased                            | MWh Delivered | Measured at busbar                                                                                                    | Comment                       |                                                                                 |
| 3                     |                                                                                                    |                                                                                           |                                                                                         |                                                                             |                                                                          |                                                                |                       |             | Example Data         | 101521             | Generated                                         | 80000         | Y                                                                                                    | Nameplate capacity 10         | 00 MWh                                                                          |
| 4                     |                                                                                                    |                                                                                           |                                                                                         |                                                                             |                                                                          |                                                                |                       |             |                      | 111512             | Purchased                                         | 100000        | N                                                                                                    |                               |                                                                                 |
| 5                     |                                                                                                    |                                                                                           |                                                                                         |                                                                             |                                                                          |                                                                |                       |             |                      | 102400             | Unspecified Purchase                              | 150000        | Y                                                                                                    |                               |                                                                                 |
| 6                     |                                                                                                    |                                                                                           |                                                                                         |                                                                             |                                                                          |                                                                |                       |             |                      | Summary            | Table for Data Validation                         | 1             |                                                                                                    |                               |                                                                                 |
| 7                     |                                                                                                    |                                                                                           |                                                                                         |                                                                             |                                                                          |                                                                |                       |             | Total Gene           | ration             | 0                                                 | MWh           |                                                                                                    |                               |                                                                                 |
| 8                     |                                                                                                    |                                                                                           |                                                                                         |                                                                             |                                                                          |                                                                | ~                     |             | Total Purc           | hased              | 0                                                 | MWh           |                                                                                                    |                               |                                                                                 |
| 9                     |                                                                                                    |                                                                                           |                                                                                         |                                                                             |                                                                          |                                                                |                       |             | Total Unspecifie     | d Purchased        | 0                                                 | MWh           |                                                                                                    |                               |                                                                                 |
| 10                    |                                                                                                    |                                                                                           |                                                                                         |                                                                             |                                                                          |                                                                |                       |             |                      |                    |                                                   |               |                                                                                                    |                               |                                                                                 |
| 11                    |                                                                                                    |                                                                                           |                                                                                         |                                                                             |                                                                          |                                                                |                       |             |                      |                    |                                                   |               |                                                                                                    |                               |                                                                                 |
| 12                    |                                                                                                    |                                                                                           |                                                                                         |                                                                             |                                                                          |                                                                |                       |             |                      |                    |                                                   |               |                                                                                                    |                               |                                                                                 |
| 13                    | Instructions                                                                                                    | Generated or                                                                              | Purchased Ten                                                                           | nplate                                                                      | (+)                                                                      |                                                                |                       | I           |                      |                    | •                                                 |               |                                                                                                    |                               |                                                                                 |
|                       | moractions                                                                                                    |                                                                                           |                                                                                         |                                                                             | $\odot$                                                                  |                                                                |                       |             |                      |                    | · [                                               |               |                                                                                                    |                               |                                                                                 |
| Ready                 |                                                                                                    |                                                                                           |                                                                                         |                                                                             |                                                                          |                                                                |                       |             |                      |                    |                                                   | 62            |                                                                                                    |                               | + 100%                                                                          |

| ←                | Electricity Supplier Annual Report                                                                                          |             |
|------------------|----------------------------------------------------------------------------------------------------|-------------|
| 100 00<br>Log 00 | 1677 Open                                                                                                    | >           |
|                  | 1) Basic Info     2) Reporting     3) Summary     4) Attachment     5) Payment     6) Review     7) Submission              |             |
| 3                | Report Electricity Generation and Wholesale Purchases                                                                       |             |
|                  | Excel Copy & Paste Import 🔨                                                                                                 |             |
|                  | COPY & PASTE HERE PREVIEW                                                                                                   |             |
|                  |                                                                                                    |             |
| 2                |                                                                                                    |             |
| <b>**</b>        |                                                                                                    |             |
| <u>Q</u>         |                                                                                                    |             |
|                  |                                                                                                    |             |
|                  |                                                                                                    |             |
|                  |                                                                                                    |             |
|                  |                                                                                                    |             |
|                  |                                                                                                    | port Data   |
|                  | Info                                                                                                    |             |
|                  | Image: Carty Generating Station       MWh Delivered 1500       Anthropogenic Metric Tons 577.5       Biogenic Metric Tons 0 | Û           |
|                  | ① New                                                                                                    |             |
|                  | Total MWh Reported: 1500 / Total Anthropogenic Emission : 577.5 / Total Biogenic I $63$                                     | mission : 0 |

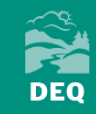

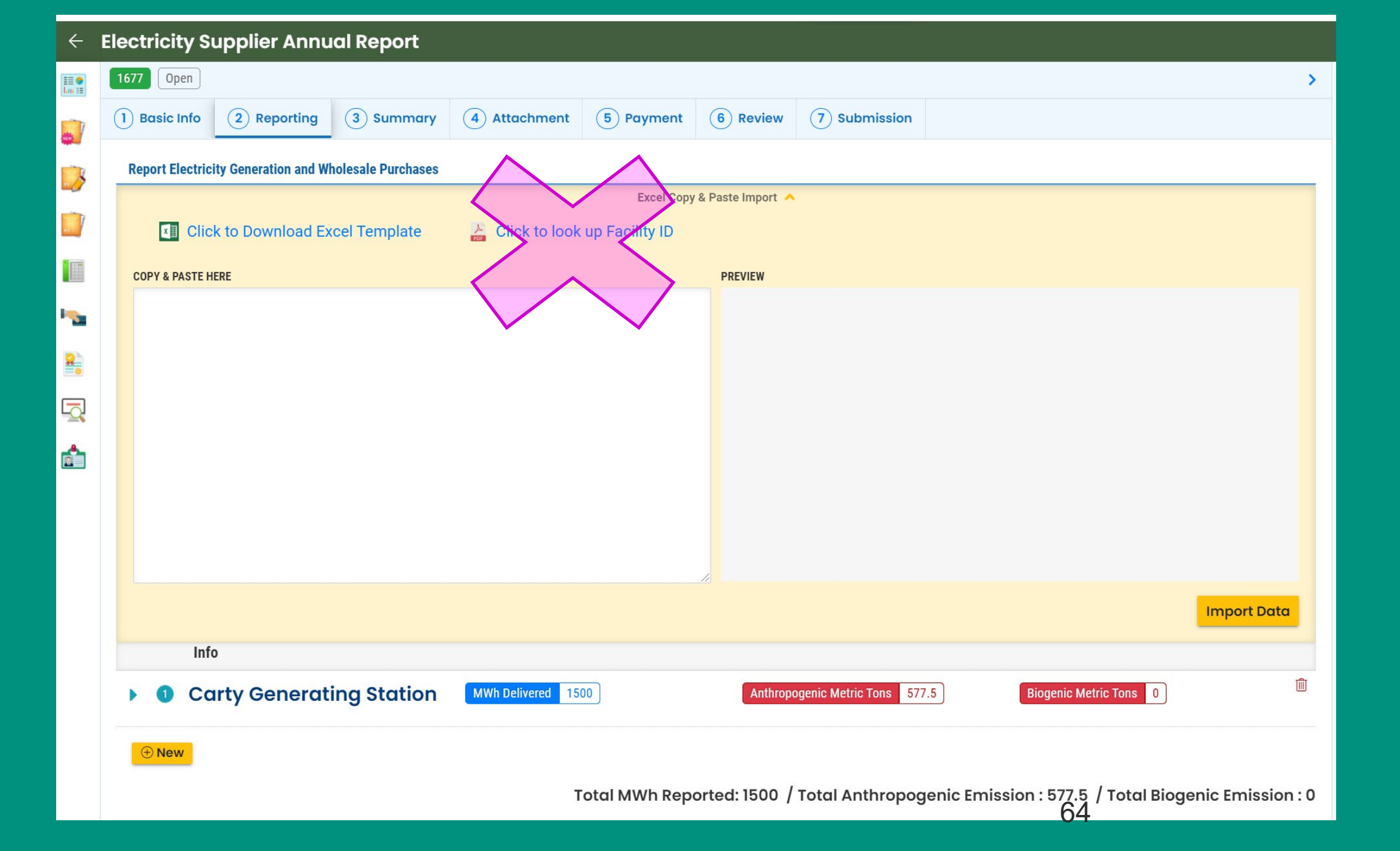

#### https://www.oregon.gov/deq/aq/programs/Pages/GHG-Reporting.aspx

Study Of A Market Approach To Reducing Greenhouse Gas Emissions

occion-based inventory bata

Greenhouse Gas Reporting Program Contacts

- Employee Commute Options
- Clean Diesel Initiative
- Gasoline Vapor Recovery
- Clean Vehicle Rebate

Oregon's Clean Car Standards

Oregon must report the greenhouse gas emissions and information related to the generation of electricity distributed to end users in this state, regardless of whether the electricity was imported or generated in Oregon, as prescribed in OAR 340-215.

Reporting requirements are specific to electricity supplier type, which include investorowned utilities, electricity service suppliers, and consumer-owned utilities. There are additional requirements for multi-jurisdictional utilities, asset-controlling suppliers, and third parties who report on behalf of consumer-owned utilities. DEQ's reporting guidance outlines the applicability and the different reporting requirements for each supplier type.

Entities subject to reporting must do so using Your DEQ Online. The guidance documents below provide additional details on applicability, reporting requirements, and use of Your DEQ Online.

#### Reporting Guidance

- Consumer-Owned Utilities 
   (including Third Party Reporting)
- Investor-Owned Utilities and Electricity Service Suppliers (Nonmultijurisdictional)
- Multi-Jurisdictional Electricity Suppliers

#### **Reporting Tool**

- · Your DEQ Online Portal Login
- Your DEQ Online User Guide 🔑
- Your DEQ Online Helpdesk

#### Reporting Forms

Specified Source Registration Workbook

#### **Reporting Resources**

2020 DEQ-assigned electricity generating facility look-up table

|       |                   |                            |                                         |        |                   |                  |                         |                  |                      |               |                       | 2                     |                 |
|-------|-------------------|----------------------------|-----------------------------------------|--------|-------------------|------------------|-------------------------|------------------|----------------------|---------------|-----------------------|-----------------------|-----------------|
| Paste | 👗 Cut<br>🖹 Copy 🔹 | Arial 12                   |                                         | = = =  | >>                | Wrap Text        | ieneral                 | Conditiona       | al Format as Cell    | Insert Delete | → AutoSum<br>→ Fill → | Sort & Find &         |                 |
| -     | ؇ Format Painte   |                            |                                         |        |                   | i Merge & Center | 0. <b>ب</b> 0/ <b>ب</b> | 0 →.0 Formatting | g * Table * Styles * | <b>* *</b>    | 🔹 🦿 Clear 🔻           | Filter * Select *     |                 |
|       | Clipboard         | 5 Font                     |                                         | Б      | Alignment         | Ex.              | Number                  | E.               | Styles               | Cells         |                       | Editing               | ~               |
|       |                   |                            |                                         |        | 5                 |                  |                         |                  | ,                    |               |                       | 5                     |                 |
| B1    |                   | fx Facility Nam            | ne                                      |        |                   |                  |                         |                  |                      |               |                       |                       | ¥               |
|       | А                 | В                          |                                         | С      | D                 | F                | F                       | G                | н                    |               | J                     | к                     |                 |
|       |                   |                            |                                         | , j    | 2                 | -                | •                       | California Air   | Environmental        | •             | Ŭ                     |                       | _               |
|       |                   |                            |                                         |        |                   |                  |                         | Resources        | Protection           |               |                       |                       |                 |
| Er    | niesione          |                            |                                         |        | Emission          | Preliminary      | Preliminary             | Board (CARR)     | Agency (US           | Reported but  | Federal ID (FIA       | Primary Energy        | Eacility Street |
|       | aar 202 1         | Eacility Name              |                                         |        | Enilssion         | 2020 Anthro Fe   | 2020 Bio EE             |                  |                      | did not matel |                       |                       |                 |
| 2     | 2020 Loch         | mead                       |                                         | 100200 | Tier 3: Elect Ave |                  | 0.5173                  |                  |                      | did not mater |                       | Digester Gas          | Address         |
| 3     | 2020 E001         | Dispatchable Standby Gen   | eration                                 | 100200 | Tier 4: Custom    | 0.074334108      | 0.5175                  |                  |                      |               |                       | Distillate Fuel Oil N | 0.2             |
| 4     | 2020 Carm         | en-Smith Hydroelectric Pro | piect                                   | 101002 | Non-emitting      | 0                | 0                       |                  |                      |               |                       | Hydro                 | 0. 2            |
| 5     | 2020 Gran         | t County PUD               | ,,,,,,,,,,,,,,,,,,,,,,,,,,,,,,,,,,,,,,, | 101501 | Non-emitting      | 0                | 0                       |                  |                      |               |                       | Hydro                 |                 |
| 6     | 2020 McN          | arv Dam Fishway            |                                         | 101504 | Non-emitting      | 0                | 0                       |                  |                      |               |                       | Hydro                 |                 |
| 7     | 2020 North        | n Fork                     |                                         | 101505 | Non-emitting      | 0                | 0                       |                  |                      |               |                       | Hvdro                 |                 |
| 8     | 2020 Oak (        | Grove                      |                                         | 101507 | Non-emitting      | 0                | 0                       |                  |                      |               |                       | Hydro                 |                 |
| 9     | 2020 PGE          | Faraday Dam                |                                         | 101508 | Non-emitting      | 0                | 0                       |                  |                      |               |                       | Hydro                 |                 |
| 10    | 2020 River        | · Mill                     |                                         | 101510 | Non-emitting      | 0                | 0                       |                  |                      |               |                       | Hydro                 |                 |
| 11    | 2020 Stone        | e Creek Hydro              |                                         | 101513 | Non-emitting      | 0                | 0                       |                  |                      |               |                       | Hydro                 |                 |
| 12    | 2020 Sulliv       | an Hydro                   |                                         | 101514 | Non-emitting      | 0                | 0                       |                  |                      |               |                       | Hydro                 |                 |
| 13    | 2020 The [        | Dalles North Shore Fishway | Project                                 | 101515 | Non-emitting      | 0                | 0                       |                  |                      |               |                       | Hydro                 |                 |
| 14    | 2020 Tiber        | Dam                        |                                         | 101516 | Non-emitting      | 0                | 0                       | 910453           | i                    |               | 56499                 | Hydro                 | Tiber Dam       |
| 15    | 2020 Trailt       | oridge Hydro               |                                         | 101517 | Non-emitting      | 0                | 0                       |                  |                      |               |                       | Hydro                 |                 |
| 16    | 2020 Lake         | Oswego Corporation         |                                         | 101520 | Non-emitting      | 0                | 0                       |                  |                      |               |                       | Hydro                 |                 |
| 17    | 2020 Von I        | Land Co                    |                                         | 101521 | Non-emitting      | 0                | 0                       |                  |                      |               |                       | Hydro                 |                 |
| 18    | 2020 Minik        | ahada Hydropower           |                                         | 101522 | Non-emitting      | 0                | 0                       |                  |                      |               |                       | Hydro                 |                 |
| 19    | 2020 Tuala        | tin Valley Water District  |                                         | 101523 | Non-emitting      | 0                | 0                       |                  |                      |               |                       | Hydro                 |                 |
| 20    | 2020 Doug         | las County PUD - Wells (L  | J line only)                            | 101524 | Non-emitting      | 0                | 0                       |                  |                      |               |                       | Hydro                 |                 |
| 21    | 2020 Gran         | t County PUD - Wanapum a   | and Priest R                            | 101525 | Non-emitting      | 0                | 0                       |                  |                      |               |                       | Hydro                 |                 |
| 22    | 2020 Cond         | luit 3 Hydro               |                                         | 101526 | Non-emitting      | 0                | 0                       |                  |                      |               |                       | Hydro                 |                 |
| 23    | 2020 Brigg        | s Creek 1984               |                                         | 101527 | Non-emitting      | 0                | 0                       |                  |                      |               |                       | Hydro                 |                 |
| 24    | 2020 Haile        | V CSDD 1985                |                                         | 101528 | Non-emitting      | 10               | 10                      |                  |                      |               |                       | Hydro                 |                 |

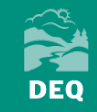

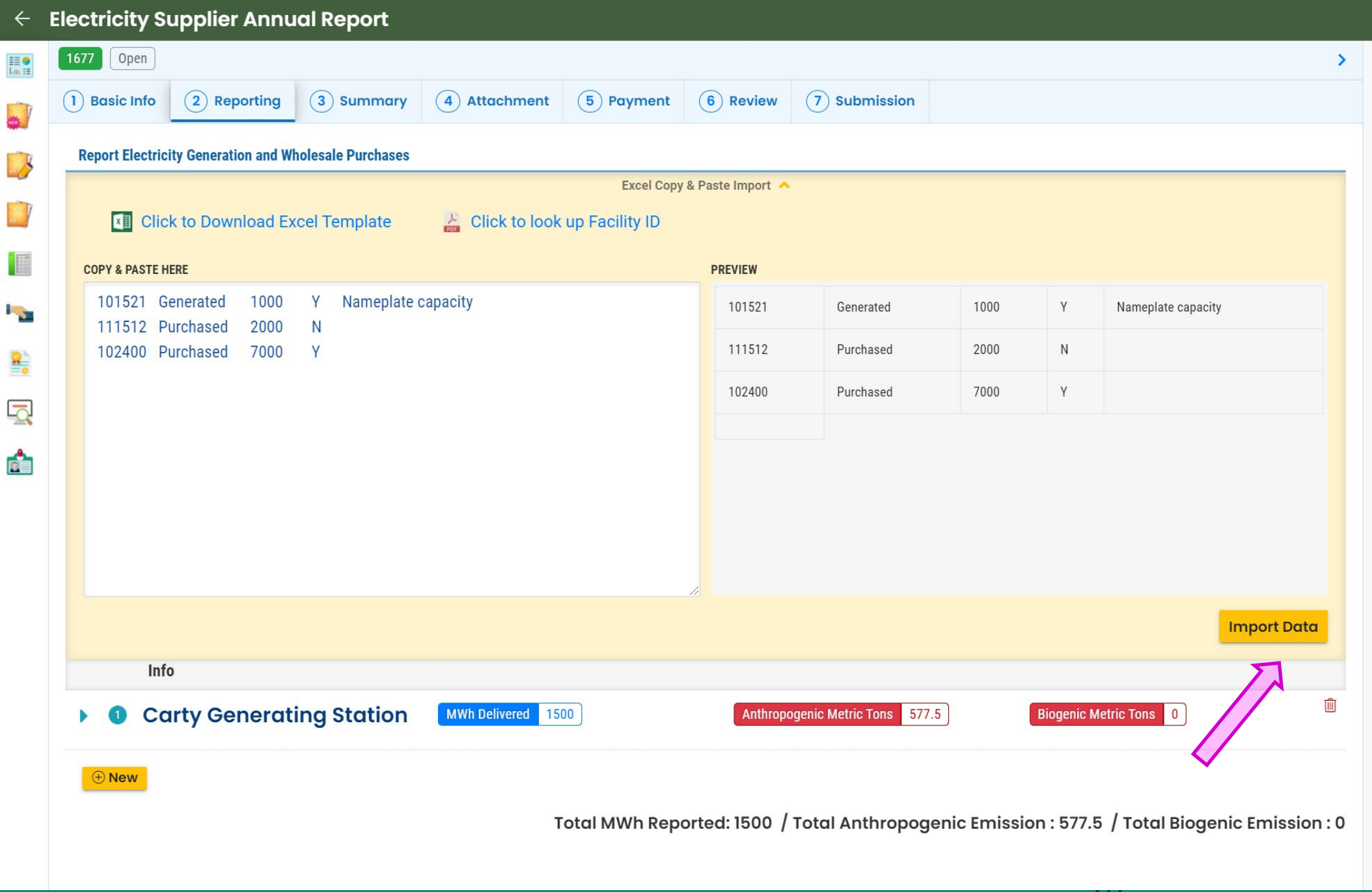

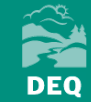

### **Third-Party Reporters Only**

|                | Oregon DEQ - Electricity Supplier 🗙 🊯 Oregon DEQ - Site Entry Form 🛛 🗙 🕇 🕂                                                                                                    | - 0 ×                                                                                                    |
|----------------|----------------------------------------------------------------------------------------------------|----------------------------------------------------------------------------------------------------|
| $\leftarrow$   | C 🕯 oregon-public-uat.govonlinesaas.com/app/air-nei/submittal/edit/f40024/992;from=;prod=air-nei;app=f40024;id=992;tab=reporting;tab2=;action=new;refSubmissionRid=;controlNumber= | 여 ☆ M 🗄                                                                                                    |
| A A            | Apps 🔯 Mail - Mary.PLEASA 📙 EZ Filer 📙 EZ Fuels 📙 CEM 📙 External Links 📅 DBA Service Request 📀 Fuel Tax Data 📙 EDMS 📙 EPA 🛔 CASS Testing                                           |                                                                                                    |
| ÷              | Electricity Supplier Annual Report                                                                                                    | [] 🕒 Mary                                                                                                    |
| III •<br>Lm II | 992 Open                                                                                                    | Submittal Information                                                                                                    |
|                | 1 Basic     2 Reporting     3 Summary     4 Attachment     5 Payment     6 Review     7 Submission       Utility Info                                                              | GHG-Electricity Supplier Annual<br>Emission Report                                                                                                    |
| 3              | COLUMBIA POWER     Total MWh Reported     O     Total Anthropogenic Emission     O                                                                                                 |                                                                                                    |
|                | OREGON TRAIL     Total MWh Reported     0     Total Anthropogenic Emission     0                                                                                                   | Air quarty Greenhouse Gas Reporting     f40024 New                                                                                                    |
|                | Coos-Curry Electric Cooperative, Inc Total MWh Reported 0 Total Anthropogenic Emission 0 Total Biogenic Emission 0                                                                 | This form shall be used by nominated electricity gas<br>supplier facilities to fulfil their annual reporting<br>obligation.                                                                                                    |
| 8              | Report Electricity Generation and Wholesale Purchases                                                                                                    | Oregon state rules 340-215-0040 (Greenhouse Gas<br>Registration and Reporting Requirements) requires<br>that: (1) Air contamination sources. Any owner or                                                                                                    |
|                | Excel Copy & Paste Import 🗡                                                                                                    | operator required to register and report under OAR<br>340-215-0030(2) must:(a) Report direct emissions of                                                                                                    |
| <u></u>        | ⊕ New<br>Total MWh Reported: 0 / Total Anthropogenic Emission : 0 / Total Biogenic Emission : 0                                                                                    | greenhouse gases from stationary fuel combustion<br>during the previous year as follows, excluding<br>emissions from categorically insignificant activities<br>as defined in OAR 340-200-0020. For additional<br>information, please visit: Greenhouse Gas<br>Registration and Reporting Requirements |
|                |                                                                                                    | All Attachment Requirements ⑦                                                                                                    |

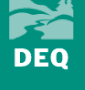

### **Multijurisdictional Reporters Only**

| ÷  | Electricity Supplier Annual Report                                                                 |
|----|----------------------------------------------------------------------------------------------------|
|    | 992 Open                                                                                           |
|    | 1 Basic     2 Reporting     3 Summary     4 Attachment     5 Payment     6 Review     7 Submission |
|    | Report Electricity Generation and Wholesale Purchases                                              |
| -3 | Excel Copy & Paste Import 💙                                                                        |
| -  | ① New                                                                                              |
|    | Reporting Wholesale Electricity Sold From Specified Sources                                        |
|    | Excel Copy & Paste Import 💙                                                                        |
|    | New                                                                                                |
|    | Total MWh Reported: 0 / Total Anthropogenic Emission : 0 / Total Biogenic Emission : 0             |

| Facility ID | Sales | MWh Delivered | Measured at busbar | Comment |
|-------------|-------|---------------|--------------------|---------|
|             |       |               |                    |         |
|             |       |               |                    |         |
|             |       |               |                    |         |

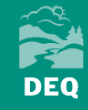

### **Basic Tab**

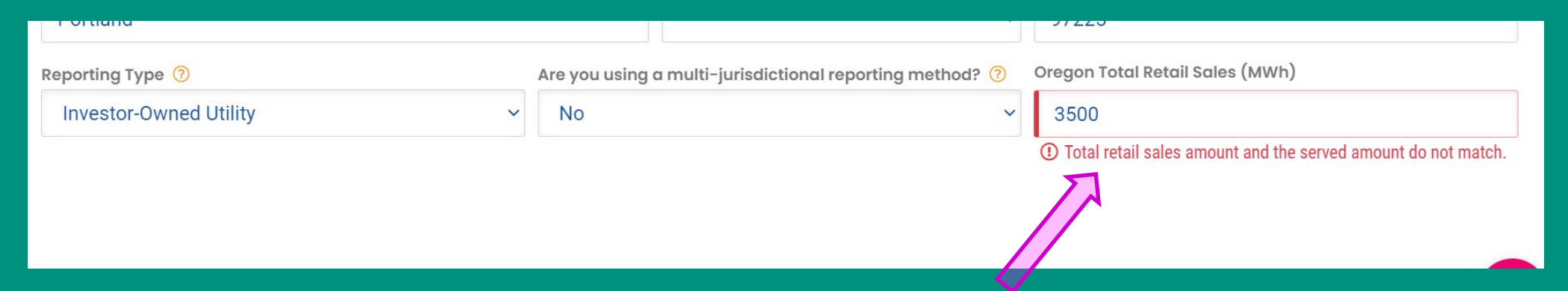

### **Reporting Tab**

Total MWh Reported: 1000 / Total Anthropogenic Emission : 0 / Total Biogenic Emission : 0

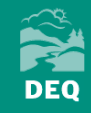

71

## **Questions about the reporting tab?**

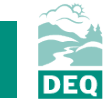

Summary Tab

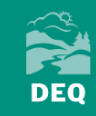
| ÷ | Electricity Supplier Annual Report                              |                        |                                             |                          |  |  |  |  |
|---|-----------------------------------------------------------------|------------------------|---------------------------------------------|--------------------------|--|--|--|--|
|   | 1677 Open                                                       |                        |                                             |                          |  |  |  |  |
|   | 1) Basic Info     2) Reporting     3) Summary     4) Attachment | 5 Payment 6 Review 7   | ) Submission                                |                          |  |  |  |  |
| 3 | Company information                                             |                        |                                             |                          |  |  |  |  |
|   | Company:                                                        | Test Facility Pleasant | Emission Year:                              | 2020                     |  |  |  |  |
|   | MWh served in Oregon:                                           | 3500                   | Reporting Method:                           | Non Multi-Jurisdictional |  |  |  |  |
| - | Total Oregon anthropogenic emissions (MT CO2e):                 | 1450.62                | Total Oregon biogenic emissions (MT CO2e):  | 0                        |  |  |  |  |
| 8 | Utility specific anthropogenic EF (MT CO2e/MWh):                | 0.414                  | Utility specific biogenic EF (MT CO2e/MWh): | 0                        |  |  |  |  |
|   | Total Generation (MWh):                                         | 1500                   | Total Purchased (MWh):                      | 0                        |  |  |  |  |
| ŵ | Total Unspecified Purchased (MWh):                              | 2000                   | Total Sales (MWh):                          | 0                        |  |  |  |  |
|   | SF6 Emissions(MTCO2e):                                          | 0<br>1 Pequad.         |                                             |                          |  |  |  |  |

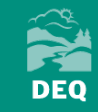

## **Third-Party Reporters Only**

Electricity Supplier Annual Report

| 680 Open                           |                                         |                         |                                                   |                                                    |                                              |                                               |  |
|------------------------------------|-----------------------------------------|-------------------------|---------------------------------------------------|----------------------------------------------------|----------------------------------------------|-----------------------------------------------|--|
| ) Bas                              | ic Info (2) Reporting                   | 3 Summary 4             | Attachment 5 Payment (                            | 6 Review 7 Submission                              |                                              |                                               |  |
| Third Party Reporting              |                                         |                         |                                                   |                                                    |                                              |                                               |  |
| Em                                 | ission Year: 2020                       |                         |                                                   | Reporting Method: Non Multi-Jur                    | Reporting Method: Non Multi-Jurisdictional   |                                               |  |
| #                                  | Company Name                            | MWh served in<br>Oregon | Total Oregon anthropogenic<br>emissions (MT CO2e) | Utility specific anthropogenic EF<br>(MT CO2e/MWh) | Total Oregon biogenic<br>emissions (MT CO2e) | Utility specific biogenic EF<br>(MT CO2e/MWh) |  |
| 1                                  | Coos-Curry Electric<br>Cooperative, Inc | 7020                    | 2169.96                                           | 0.309                                              | 0                                            | 0.000                                         |  |
| 2                                  | DRAIN                                   | 2000                    | 1170                                              | 0.585                                              | 0                                            | 0.000                                         |  |
| 3                                  | Columbia Basin<br>Cooperative           | 2000                    | 873.12                                            | 0.437                                              | 0                                            | 0.000                                         |  |
| 4                                  | Central Electric<br>Cooperative         | 10000                   | 0                                                 | 0.000                                              | 0                                            | 0.000                                         |  |
| Total Generation (MWh):            |                                         | 2000                    | Total Purchased (MWh):                            | Total Purchased (MWh):                             |                                              |                                               |  |
| Total Unspecified Purchased (MWh): |                                         | 7020                    | Total Sales (MWh):                                | Total Sales (MWh):                                 |                                              |                                               |  |
| SF6 Emissions(MTCO2e): 2000        |                                         |                         |                                                   |                                                    |                                              |                                               |  |

**Attachment Tab** 

75

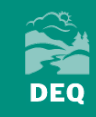

| () 0             | regon DEQ - Electricity Supplier 🛪 🚯 Oregon DEQ - Site Entry Form 🗙 🕇 🕂                                                                                                    | - 0 X                                                                                                    |  |  |  |  |  |
|------------------|----------------------------------------------------------------------------------------------------|----------------------------------------------------------------------------------------------------|--|--|--|--|--|
| ← -              | 🗧 🔶 C 🔒 oregon-public-uat.govonlinesaas.com/app/air-nei/submittal/edit/f40024/991;from=;prod=air-nei;app=f40024;id=991;tab=attachment;tab2=;action=new;refSubmissionRid=;controlNumber= 🔤 🛧 🙆 🗄                         |                                                                                                    |  |  |  |  |  |
| 🚺 Ap             | ps 💿 Mail - Mary.PLEASA 📙 EZ Filer 📙 EZ Fuels 📙 CEM 📙 External Links 👔 DBA Service Request 🔇 Fuel Tax Data 📙 EDMS 📙 EPA 🛔 CASS Testing                                                                                  |                                                                                                    |  |  |  |  |  |
| ← E              | lectricity Supplier Annual Report                                                                                                    | [] 🚺 Mary                                                                                                    |  |  |  |  |  |
| iii •<br>Ian iii | 991 Open                                                                                                    | Submittal Information                                                                                                    |  |  |  |  |  |
|                  | 1 Basic     2 Reporting     3 Summary     4 Attachment     5 Payment     6 Review     7 Submission                                                                                                    | GHG-Electricity Supplier Annual                                                                                                    |  |  |  |  |  |
|                  | When uploading an attachment, first click the file record and select a file type option for the uploaded file. If you want to mail the documents DEQ, please navigate to the Review tab and use the "Mail To" checkbox. | Emission Report                                                                                                    |  |  |  |  |  |
|                  |                                                                                                    | Air Quality Greenhouse Gas Reporting                                                                                                    |  |  |  |  |  |
|                  | No supporting documents found.                                                                                                    | 140024 New                                                                                                    |  |  |  |  |  |
|                  | Click to Upload or Drag Files Over Here                                                                                                    | This form shall be used by nominated electricity gas<br>supplier facilities to fulfil their annual reporting<br>obligation.                                                                                                    |  |  |  |  |  |
| 8                |                                                                                                    | Oregon state rules 340-215-0040 (Greenhouse Gas<br>Registration and Reporting Requirements) requires<br>that: (1) Air contamination sources. Any owner or                                                                                                    |  |  |  |  |  |
| Q                |                                                                                                    | All Attachment Requirements 🧿 🔺                                                                                                    |  |  |  |  |  |
|                  |                                                                                                    | Others                                                                                                    |  |  |  |  |  |
|                  |                                                                                                    | ③ Other Supporting Documents                                                                                                    |  |  |  |  |  |
|                  |                                                                                                    | pdf doc docx xls xlsx                                                                                                    |  |  |  |  |  |
|                  |                                                                                                    | ~~~~~~                                                                                                    |  |  |  |  |  |
|                  |                                                                                                    | Site Info 🔺                                                                                                    |  |  |  |  |  |
|                  |                                                                                                    | ABC Heron                                                                                                    |  |  |  |  |  |
|                  |                                                                                                    | Google Compared by Compared by |  |  |  |  |  |
| >                |                                                                                                    | ③ 120236                                                                                                    |  |  |  |  |  |

## **Investor-Owned Utilities Only**

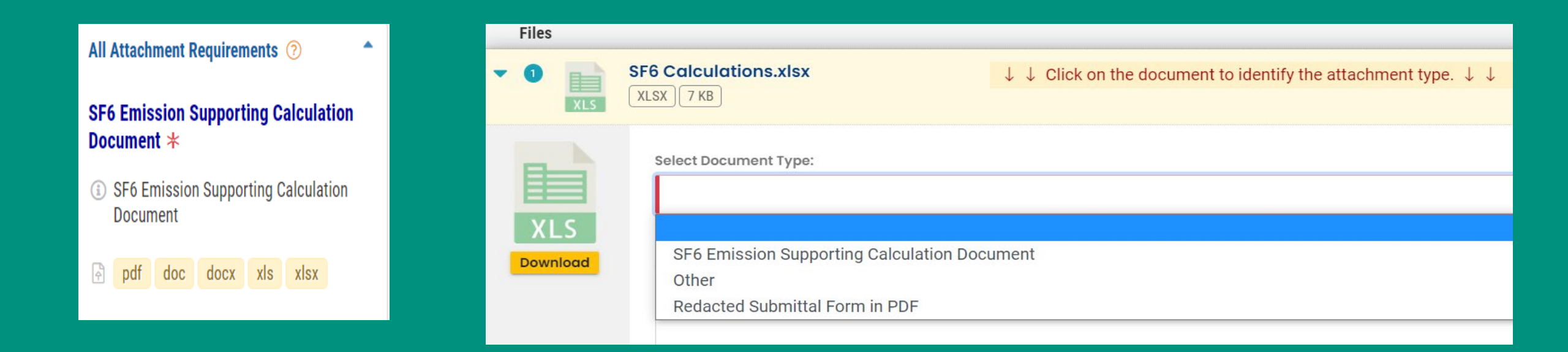

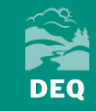

Payment Tab

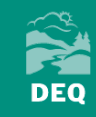

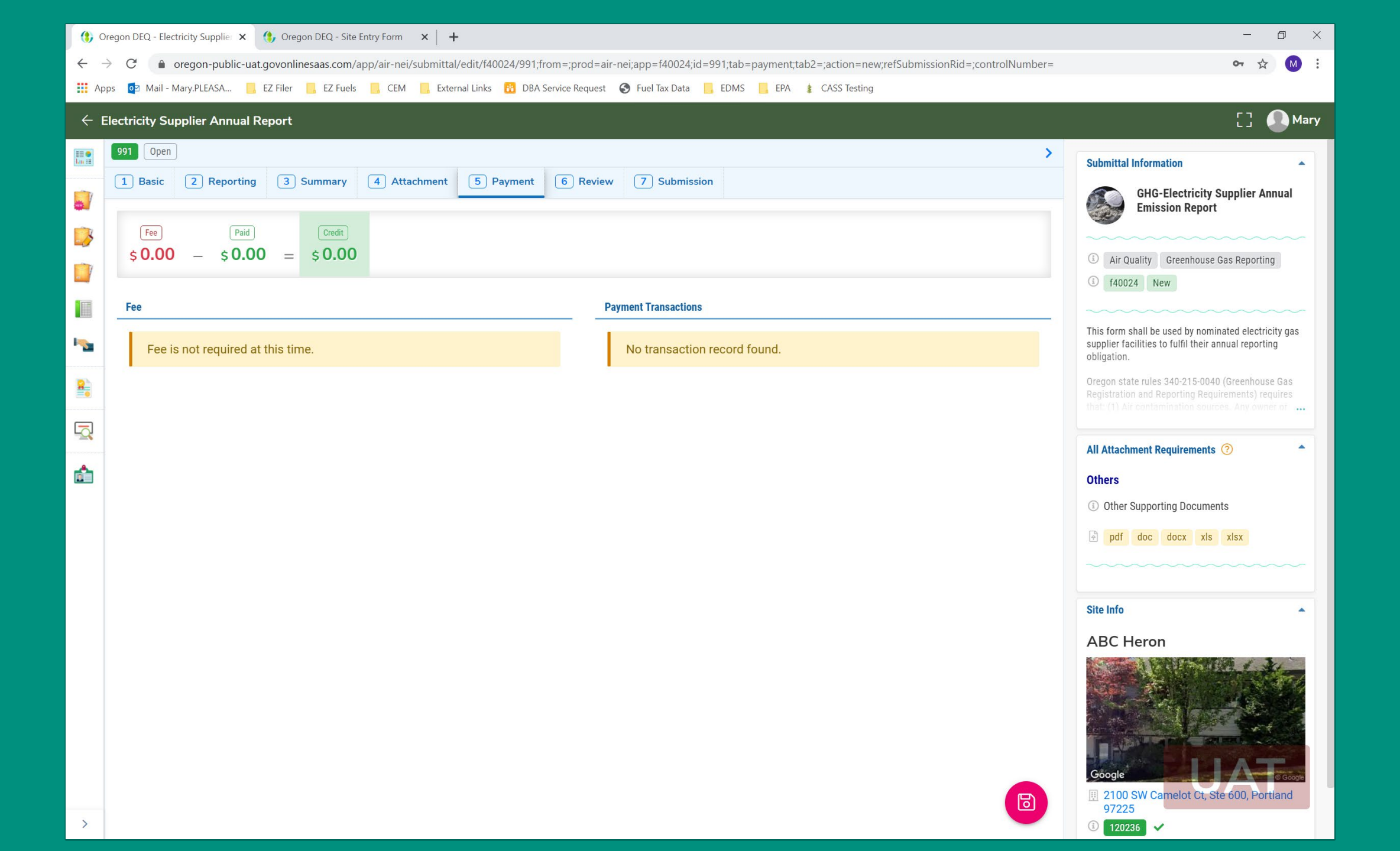

**Review Tab** 

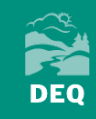

| 🚯 Oregon DEQ - Electricity Suppliei 🗙 🊯 Oregon DEQ - Site Entry Form 🗙 🕂                                                                                                    | - 0 ×                                                                                                    |
|----------------------------------------------------------------------------------------------------|----------------------------------------------------------------------------------------------------|
| C e oregon-public-uat.govonlinesaas.com/app/air-nei/submittal/edit/f40024/991;from=;prod=air-nei;app=f40024;id=991;tab=validation;tab2=;action=new;refSubmissionRid=;controlNumber=                                                                                                    | 🕶 🕁 M 🗄                                                                                                    |
| 👯 Apps 📴 Mail - Mary.PLEASA 📙 EZ Filer 📙 EZ Fuels 📙 CEM 📙 External Links 👸 DBA Service Request 📀 Fuel Tax Data 📙 EDMS 📙 EPA 🛊 CASS Testing                                                                                                    |                                                                                                    |
| ← Electricity Supplier Annual Report                                                                                                    | [] 🚺 Mary                                                                                                    |
| Electricity Supplier Annual Report          Image: Clear Control of Summary       Attachment       Every ever submittal and any attachments. Save any changes you have made before returning to this page, and proceed to the Submission page.         Image: Submittal Form(r) Summary       Please check if the following sections are completed. Click on the PDF ( ) hyperlink below to open/save/print the PDF form.         Image: Please check if the following sections are completed. Click on the PDF ( ) hyperlink below to open/save/print the PDF form.         Image: Please check if the following sections are completed. Click on the PDF ( ) hyperlink below to open/save/print the PDF form.         Image: Please check if the following sections are completed. Click on the PDF ( ) hyperlink below to open/save/print the PDF form.         Image: Please check if the following sections are completed. Click on the PDF ( ) hyperlink below to open/save/print the PDF form.         Image: Please check if the following sections are completed. Click on the PDF ( ) hyperlink below to open/save/print the PDF form.         Image: Please check if the following sections are completed. Click on the PDF ( ) hyperlink below to open/save/print the PDF form.         Image: Please check if the following sections are completed. Click on the PDF ( ) hyperlink below to open/save/print the PDF form.         Image: Please check if the following sections are completed.         Image: Please check if the following sections are completed.         Image: Please check if the following sections are completed.         Image: Please check if the following sections are completed. | Submittal Information<br>Submittal Information<br>Carlow Brission Report<br>Carlow Brission Report<br>Carlow Brission Report<br>Carlow Brission Report<br>Carlow Brission Report<br>Carlow Brission Brission Report<br>Carlow Brission Brission Brission<br>Consense<br>Cothers<br>Cothers<br>Cothers<br>Cothers<br>Cother Support<br>Cother Support<br>Cother |
| >                                                                                                    | 97225<br>(120236                                                                                                    |

| 🚯 Oregon DEQ - Electricity Supplier 🗙 🊯 Oregon DEQ - Site Entry Form 🗙 🕂                                                                                                    | – o ×                                                                                                    |
|----------------------------------------------------------------------------------------------------|----------------------------------------------------------------------------------------------------|
| $\leftarrow$ $\rightarrow$ C <b>a</b> oregon-public-uat.govonlinesaas.com/app/air-nei/submittal/edit/f40024/992;from=;prod=air-nei;app=f40024;id=992;tab=validation;tab2=;action=new;refSubmissionRid=;controlNumber=                                                                                                    | or 🚖 M 🗄                                                                                                    |
| 🔢 Apps 💿 Mail - Mary.PLEASA 📙 EZ Filer 📙 EZ Fuels 📙 CEM 📙 External Links 🛐 DBA Service Request 🚱 Fuel Tax Data 📙 EDMS 📙 EPA 🌲 CASS Testing                                                                                                    |                                                                                                    |
| ← Electricity Supplier Annual Report                                                                                                    | [] 🚺 Mary                                                                                                    |
| 92 Open       >         1 Basic       2 Reporting       3 Summary       4 Attachment       5 Payment       6 Review       7 Submission         Image: Submittal and any attachments. Save any changes you have made before returning to this page, and proceed to the Submission page.       Submittal Form(s) Summary         Image: Submittal Form(s) Summary       Please check if the following sections are completed. Click on the PDF ( ) hyperlink below to open/save/print the PDF form.         Image: Submittal Form(s)       Payment         Image: Submit Summary       Image: Submit Summary         Image: Submit Summary       Image: Submit Summary         Image: Submit Summary       Image: Submit Summary         Image: Submit Summary       Image: Submit Summary         Image: Submit Summary       Image: Submit Summary         Image: Submit Summary       Image: Submit Summary         Image: Submit Summary       Image: Submit Summary         Image: Submit Summary       Image: Submit Summary         Image: Submit Summary       Image: Submit Summary         Image: Submit Summary       Image: Submit Summary         Image: Submit Summary       Image: Submit Summary         Image: Submit Summary       Image: Summary         Image: Summary       Image: Summary         Image: Summary       Image: Summary | Submittal Information         Image: Submittal Information         Image: |
| Mandatory Required Attachment.   Missing Required Attachment.   * SF6 Emission Supporting Calculation Document   Uploaded Attachment Investor-Owned Utility Reporting                                                                                                    | All Attachment Requirements ?  Others  Other Supporting Documents  pdf doc docx xls xlsx  SF6 Emission Supporting Calculation Document *  pdf doc docx xls xlsx  pdf doc docx xls xlsx                                                                                                    |

| 🚯 Oregon DEQ - Master List Details 🗙   🎲 Oregon DEQ - Submittal Review | × 🕤 f40024                             | × (\$, 0                       | regon DEQ - Submittal Config | gu ×   +                          |                         | - 0 | $\times$ |
|------------------------------------------------------------------------|----------------------------------------|--------------------------------|------------------------------|-----------------------------------|-------------------------|-----|----------|
| ← → C 🔒 oregon-report-uat.govonlinesaas.com/EnSuiteUtil                | Web/Pages/Serve                        | rRptViewer.aspx?sr=/ORDEQ/f400 | 24&SUBMISSION_RID=98         | 36&SUB_FORM_RID                   | =1717&ft=pdf            | ☆ € | •        |
| 🔛 Apps 📴 Mail - Mary.PLEASA 📙 EZ Filer 📃 EZ Fuels 📙 CEM                | External Links                         | 🔞 DBA Service Request 🛛 🔇 Fuel | Tax Data 📙 EDMS 📙            | EPA 🛔 CASS Test                   | ing                     |     |          |
|                                                                        | ~~~~~~~~~~~~~~~~~~~~~~~~~~~~~~~~~~~~~~ | GHG - I                        | Electricity Supplier A       | nnual Report                      |                         |     |          |
|                                                                        |                                        |                                |                              |                                   |                         |     |          |
|                                                                        |                                        |                                |                              |                                   |                         |     |          |
|                                                                        |                                        |                                |                              |                                   |                         |     |          |
|                                                                        |                                        |                                |                              |                                   |                         |     |          |
|                                                                        |                                        |                                |                              |                                   |                         |     |          |
|                                                                        | Mary Pleasant                          | pleasantma                     | irym@gmail.com               | OR DEQ                            |                         |     |          |
|                                                                        |                                        | 503-701-054                    | 49                           | 700 NE Multnor<br>Portland, OR 97 | nah St, Ste 600,<br>225 |     |          |
|                                                                        | <b>Company Info</b>                    | rmation                        |                              |                                   |                         |     |          |
|                                                                        | Salutation:                            | Full Name: Mary Ple            | asant                        |                                   |                         |     |          |
|                                                                        | Company: ABC I                         | leron                          | Title:                       | Email:<br>pleasa                  | ntmarym@gmail.com       |     |          |
|                                                                        | Phone: 503-701                         | -0549                          | Mobile:                      | Fax:                              |                         |     |          |
| Address: 700 NE Multnomah St, Ste 600                                  |                                        |                                |                              |                                   |                         |     |          |
| City: Portland State: OR ZipCd:                                        |                                        |                                |                              | 97225                             |                         |     |          |
|                                                                        | GHG Reporting                          | g Contact & Info               |                              |                                   |                         |     |          |
| Salutation: Full Name: Mary Pleasant                                   |                                        |                                |                              |                                   |                         |     |          |
|                                                                        | Company:                               |                                | Title:                       | Email:<br>pleasa                  | ntmarym@gmail.com       |     |          |
|                                                                        | Phone: 503-701                         | -0549                          | Mobile:                      | Fax:                              |                         |     |          |
|                                                                        | Address: 700 NE                        | Multnomah St, Ste 600          |                              |                                   |                         |     |          |
|                                                                        | City: Portland                         |                                | State: OR                    | ZipCd:                            | 97225                   |     |          |
|                                                                        | Reporting Type:                        | Consumer-Owned Utility         | od2 No Oregon Total F        | Potail Salos (M/W/b) 1            | 200                     |     |          |
|                                                                        | Summarv                                |                                |                              |                                   |                         |     |          |
|                                                                        | Facility ID                            | Facility Name                  | Туре                         | MWh Delivered                     | Measured at busbar      |     |          |
|                                                                        | 246                                    | Beryl Solar Plant              | Generated                    | 2000                              | N                       |     |          |
|                                                                        | 241                                    | Ballard Hog Farms              | Purchased                    | 1000                              | Y                       |     |          |
|                                                                        | 474                                    | Unspecified Purchases          | Unspecified Purchase         | 3000                              | Y                       |     |          |
|                                                                        | Reporting                              |                                |                              |                                   |                         |     |          |
|                                                                        | Form Info                              |                                | Martaur                      |                                   |                         |     |          |
|                                                                        | me                                     | Various                        |                              |                                   |                         |     |          |
|                                                                        | Reporting Type                         | Investor-Owned Litility        | Generated or Pu              | rchased: Purchased                |                         |     |          |
|                                                                        | MWh Delivered: 1000                    |                                | Measured at bus              | Measured at busbar: Y             |                         |     |          |
|                                                                        | Transmission Lo                        | ss Factor: 1                   |                              |                                   |                         |     |          |
|                                                                        |                                        |                                |                              |                                   |                         |     |          |

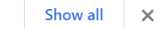

**Submission Tab** 

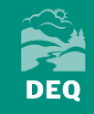

### **Certification Statement**

Declaration of accuracy information provided: \*

Based on information and belief formed after reasonable inquiry, the statements and information submitted are true, accurate and complete. Any attachments are based upon the best available information and comply with OAR chapter 340 division 215 reporting requirements.

I have read and agree to the above certification statement

**Security Question & PIN Number** 

Security Question: what is your favorite hobby? \*

PIN (4 digits): \*

### **Security Precautions**

To prevent your information from being used inappropriately, we maintain stringent system safeguards as well as physical and administrative protection. In addition, the security safeguards are also powered by VeriSign's Certificates. Once we provide you with a password, you are responsible for maintaining the confidentiality of the password. Please note that access to these links, irrespective of the issuance of the User ID and Password, may be terminated by our discretion at any time.

### Disclaimer

The system, its agencies, officers, or employees protect your confidential information. However personally identifiable information privacy is a new and evolving area, and despite dedicated efforts, some mistakes and misunderstandings may result. The visitor proceeds to any external sites at their own risk. The development company specifically disclaims any and all liabilities from damages which may result from accessing the website, or from reliance upon any such information.

Submit

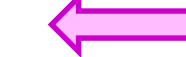

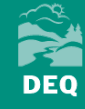

| () Oregor                       | n DEQ - Electricity Supplier 🗙                      | 🊯 Oregon DEQ - Site Entry Form 🛛 🗙 📔 🕂                     |                                      |                                                               | - 0 ×                                                                                                    |
|---------------------------------|-----------------------------------------------------|------------------------------------------------------------|--------------------------------------|---------------------------------------------------------------|----------------------------------------------------------------------------------------------------|
| $\leftrightarrow \rightarrow 0$ | C 🍦 oregon-public-u                                 | at.govonlinesaas.com/app/air-nei/submittal/edit/f40024/991 | from=;prod=air-nei;app=f40024;id=    | 991;tab=receipt;tab2=;action=new;refSubmissionRid=;controlNu  | mber= 🗢 🛧 M :                                                                                                    |
| Apps                            | 🔯 Mail - Mary.PLEASA                                | 📙 EZ Filer 🛛 📙 EZ Fuels 📙 CEM 📙 External Links 🔞 DB/       | A Service Request 🔇 Fuel Tax Data 📔  | , EDMS 📙 EPA 🛊 CASS Testing                                   |                                                                                                    |
| ← Elect                         | tricity Supplier Annual                             | Report                                                     |                                      |                                                               | [] 🚺 Mary                                                                                                    |
| []<br>[]<br>[]<br>[]            | Omplete Submittal       Complete Submittal          |                                                            |                                      |                                                               | > Submittal Information GHG-Electricity Supplier Annual Emission Report                                                                                        |
|                                 | Submissio                                           | on Successful                                              |                                      |                                                               | <ul> <li>Air Quality Greenhouse Gas Reporting</li> <li>f40024 New</li> </ul>                                                                                   |
| • <u>•</u>                      | Confirmation of Sub<br>mile stones.<br>Please click | Print       to print your receipt                          | iewed shortly. 2. Check your accour  | nt, email and text message for system notification at various | This form shall be used by nominated electricity gas<br>supplier facilities to fulfil their annual reporting<br>obligation.                                    |
| <u>8</u>                        | Submittal Summary                                   |                                                            |                                      |                                                               | Oregon state rules 340-215-0040 (Greenhouse Gas<br>Registration and Reporting Requirements) requires<br>that: (1) Air contamination sources. Any owner or pro- |
| <u>-</u>                        | Submittal ID:                                       | 991                                                        | Submitted Date:                      | 2020-12-07                                                    | All Attachment Requirements 📀 🔷                                                                                                    |
| â                               | Submitted By:                                       | Mary Pleasant<br>503-701-0549<br>pleasantmarym@gmail.com   | Owner Information:                   | Mary Pleasant<br>503-701-0549<br>pleasantmarym@gmail.com      | Others<br>③ Other Supporting Documents                                                                                                    |
|                                 | Form Detail                                         |                                                            |                                      |                                                               | pdf doc docx xis xisx                                                                                                    |
|                                 | Submittal Name:                                     | GHG-Electricity Supplier Annual Emi<br>Report              | ssion Submitted Method:              | Online Submission                                             | Site Info                                                                                                    |
|                                 | Payment Detail                                      |                                                            |                                      |                                                               | ABC Heron                                                                                                    |
|                                 | Payment Date                                        | Fee Amount                                                 | Paidt Amount                         | Payment Method                                                |                                                                                                    |
|                                 | Total:                                              | 0                                                          | 0                                    |                                                               | Google                                                                                                    |
|                                 | Certification                                       |                                                            |                                      |                                                               |                                                                                                    |
| >                               | Certification Stateme                               | nt: Based on information and belief for                    | med after reasonable inquiry, the st | atements and information submitted are true, accurate and     | <ul><li>I20236</li></ul>                                                                                                    |

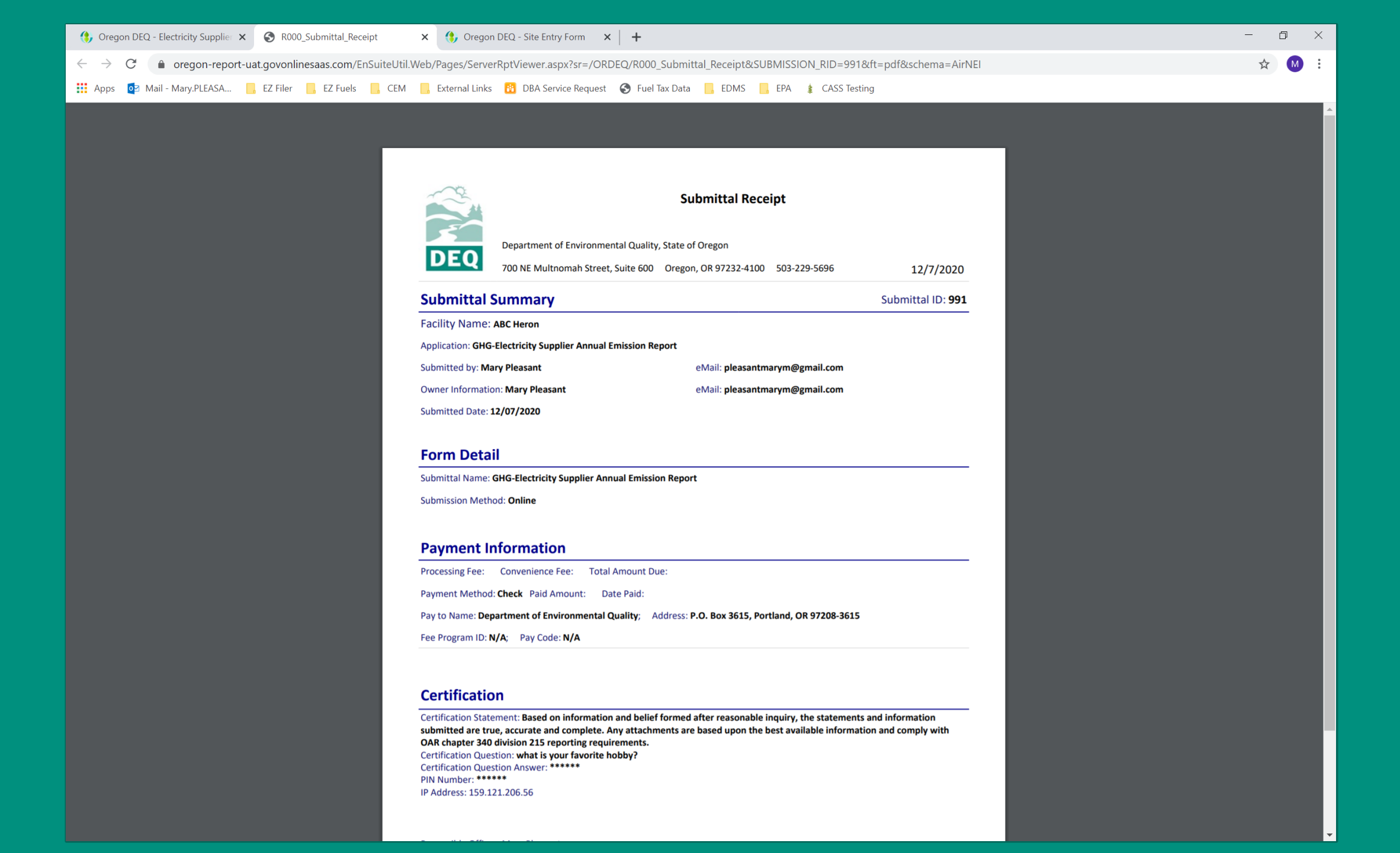

## **Questions on report submissions?**

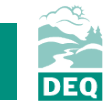

**Track Submittal Status** 

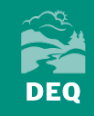

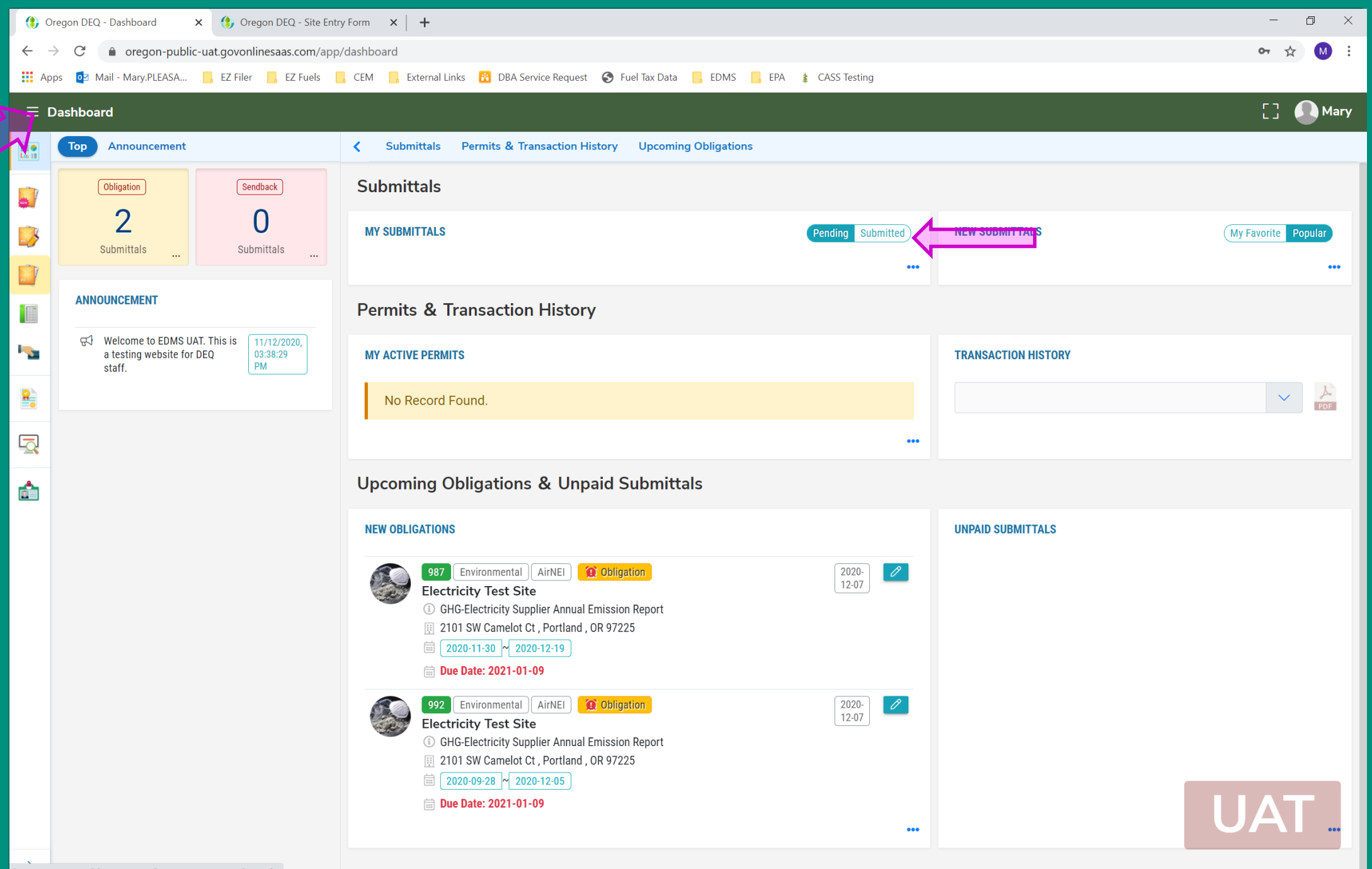

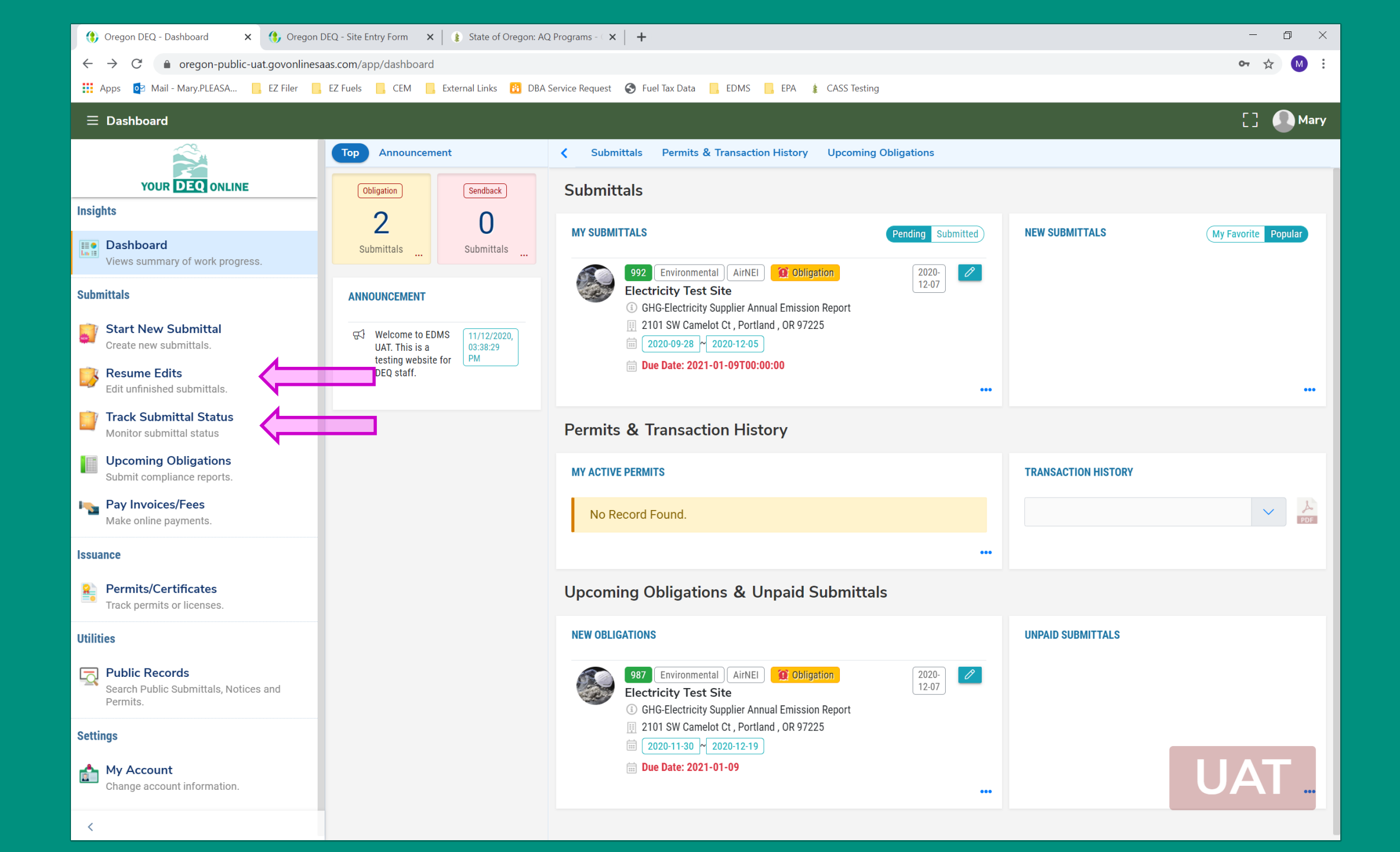

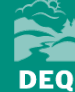

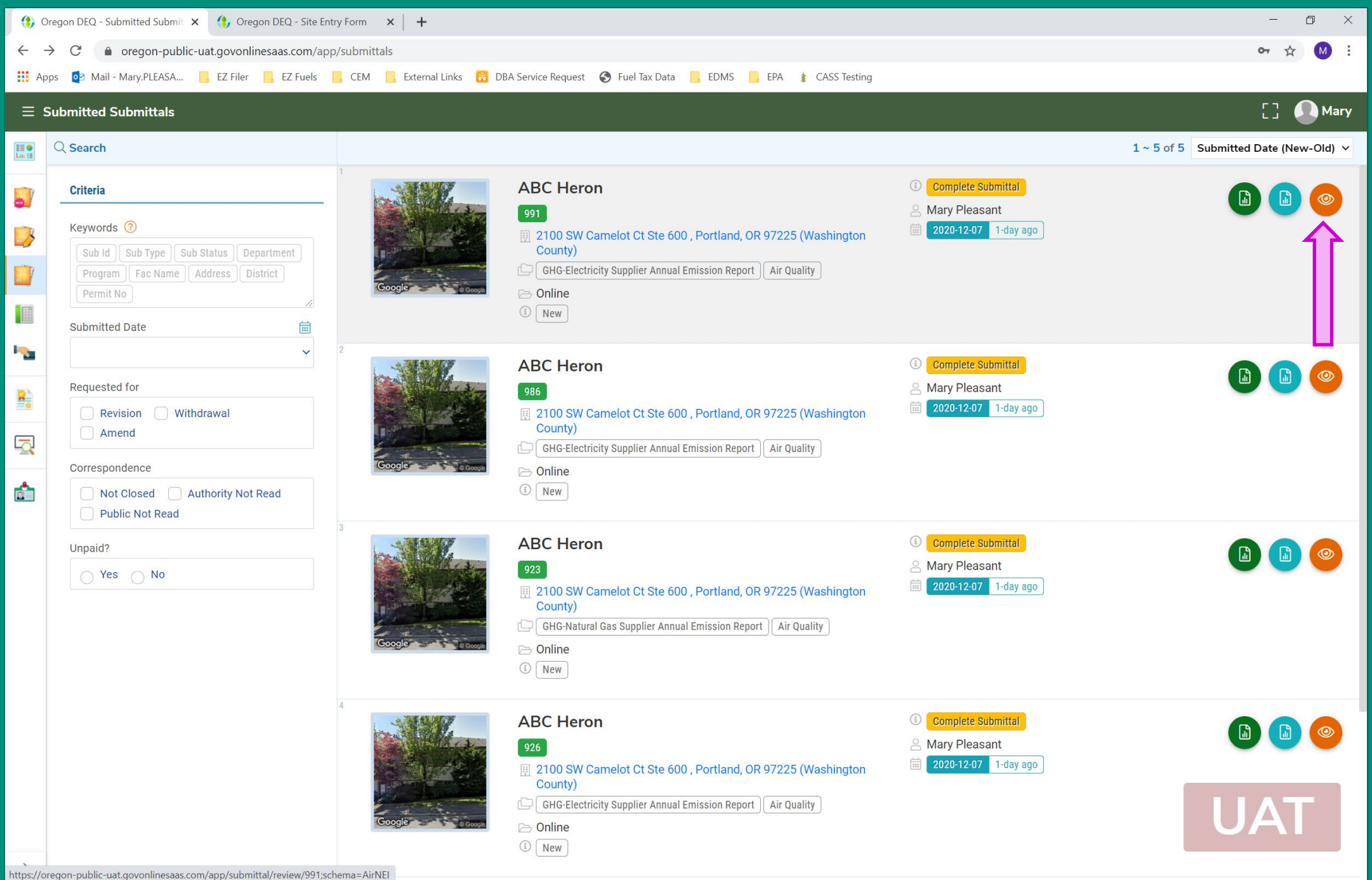

| (\$) Orego               | on DEQ - Submitted Submit 🗙 🚯 Oregon DEQ - S                                                                                                    | ite Entry Form 🗙 📔 🕂                                                                                                    |                                                                                                    | – 0 ×                                                                                                    |
|--------------------------|----------------------------------------------------------------------------------------------------|----------------------------------------------------------------------------------------------------|----------------------------------------------------------------------------------------------------|----------------------------------------------------------------------------------------------------|
| $\leftarrow \rightarrow$ | C 🍵 oregon-public-uat.govonlinesaas.com                                                                                                    | n/app/submittal/review/991;schema=AirNEI;tal                                                                                 | b=app                                                                                                    | 🕶 🚖 M 🗄                                                                                                    |
| Apps                     | 💿 Mail - Mary.PLEASA 📙 EZ Filer 📙 EZ Fue                                                                                                    | els 📙 CEM 📙 External Links 🔀 DBA Servic                                                                                      | e Request \delta Fuel Tax Data 📙 EDMS 📙 EPA 🌲 CASS Testing                                                                                                    |                                                                                                    |
| ← Sub                    | omitted Submittal Info                                                                                                    |                                                                                                    |                                                                                                    | [] 🚺 Mary                                                                                                    |
|                          | 991 Complete Submittal<br>Submittal Summary Issuance Email Histo<br>Case Review Summary<br>Payment Due<br>Not Required<br>Status<br>Complete Status<br>Status Historica Status Historica Statu | ry Correspondence<br>Send the request for Revision/W<br>Document Due<br>0<br>Total: 0<br>ss<br>Submittal<br>santR0<br>istory | <pre>ithdrawal/Amend to the administrator * Submittal Summary  GLG-Electricity Supplier Annual Emission Report This form shall be used by nominated electricity gas supplier facilities to fulfil their annual control obligation.  g gg</pre> | Site Info<br>ABC Heron<br>① 120236<br>⑦ Type 2<br>Review Flow<br>① 120236<br>① Type 2<br>Review Flow<br>① 120236<br>① Type 2<br>Review Flow<br>① 120236<br>① Type 2<br>① Type 2<br>Data Review<br>Submittal Documents<br>① GHG-Electricity Supplier Annual<br>Emission Report<br>① Receipt of GHG-Electricity Supplier<br>Annual Emission Report<br>Attachments<br>Tuchived Submittals |
| >                        |                                                                                                    |                                                                                                    |                                                                                                    |                                                                                                    |

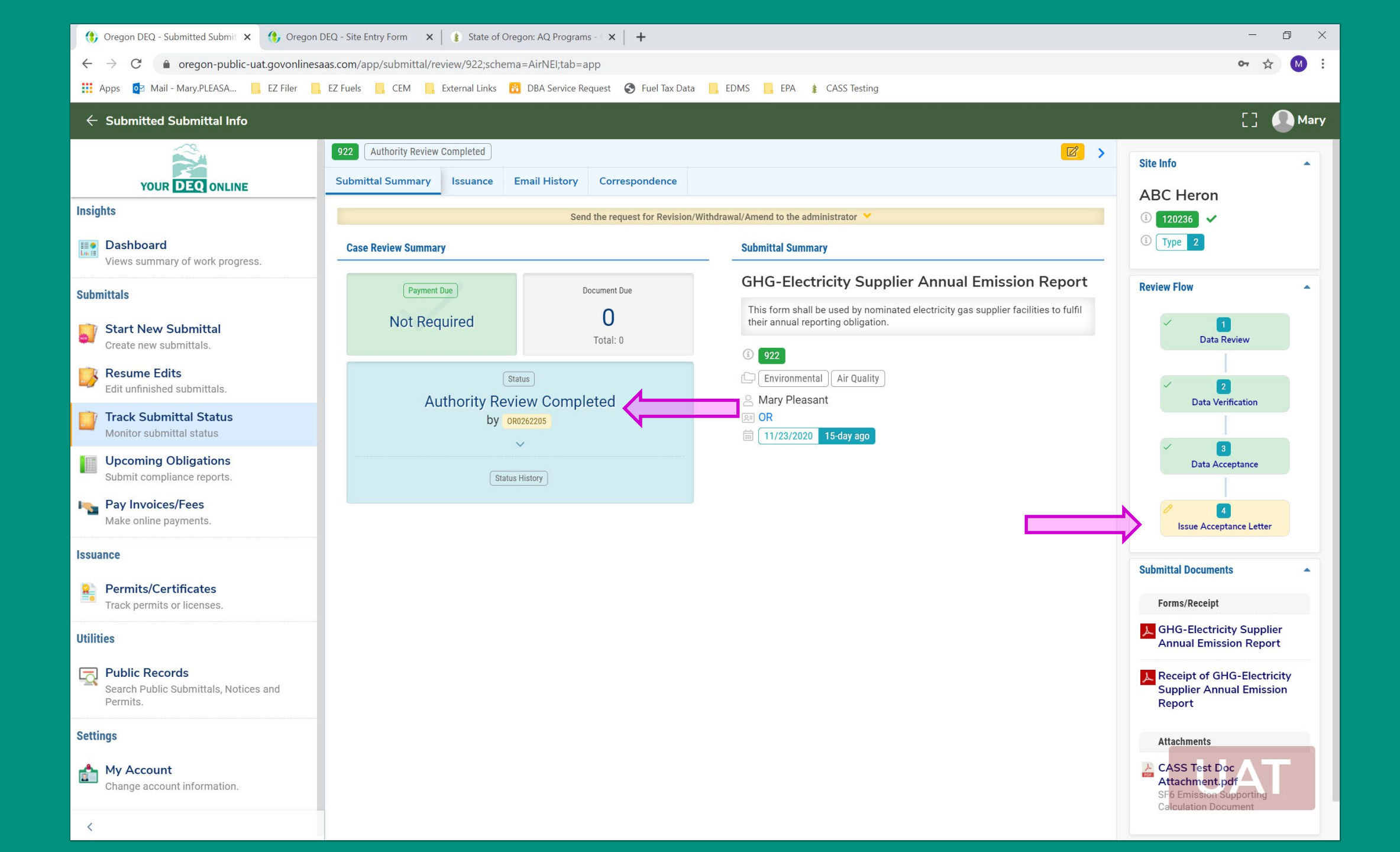

## What happens to my reported data?

- GHG Staff reviews data
  - Reach out to discuss any questions, clarifications, or revisions
  - Revisions submitted through Your DEQ Online, 45 days submit upon discovery
  - Once audit is complete for all reports, data is published online. MWh and emissions by utility.
- Process for sharing any information submitted.
  - Information submitted not viewable through Your DEQ Online.
- Data requests
  - Policy scenarios
  - Interested modelers, other agencies, etc.

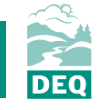

### **Resources and Contacts**

- GHG reporting contacts:
  - <u>https://www.oregon.gov/deq/aq/programs/Pages/ghg-contacts.aspx</u>
  - Mary Pleasant is the reporting specialist for the Electricity Sector
    - GHGReport@deq.state.or.us
- GHG rules (electricity sector is OAR 340-215-0120)
  - <u>https://secure.sos.state.or.us/oard/displayDivisionRules.action?selectedDivision=1538</u>
- GHG reporting electricity sector protocols, forms and YDO User Guide:
  - <u>https://www.oregon.gov/deq/aq/programs/Pages/GHG-Reporting.aspx</u>
- Training recording and slides will be posted here:
  - <u>https://www.oregon.gov/deq/aq/programs/Pages/ghg-training.aspx</u>
- Your DEQ Online Help page:
  - <u>https://www.oregon.gov/deq/Permits/Pages/Your-DEQ-Online-Help.aspx</u>

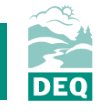

### Thank you for attending!

# **Questions?**

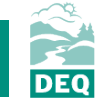